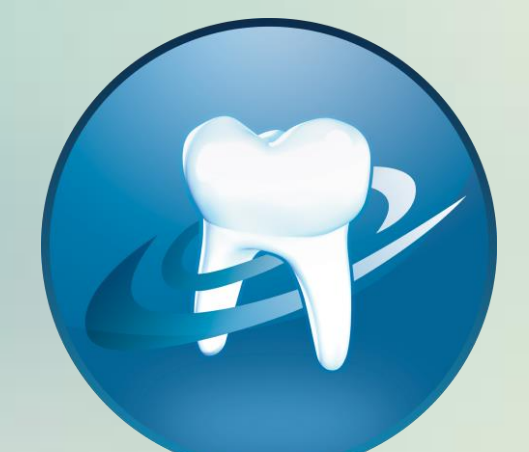

# DentAdmin

# Basisopleiding

Quick Guide

# Knowledge Base

In de Knowledge Base vindt u een uitgebreide gebruikersgids, interessante artikels, nieuws, tips,... Ga Hiervoor naar *Helpcentrum openen Knowledge Base.* 

# **Knowledge Base**

In de Knowledge Base vindt u een uitgebreide gebruikersgids, interessante artikels, nieuws, tips, How-to filmpjes,...

Ga naar de Knowledge Base

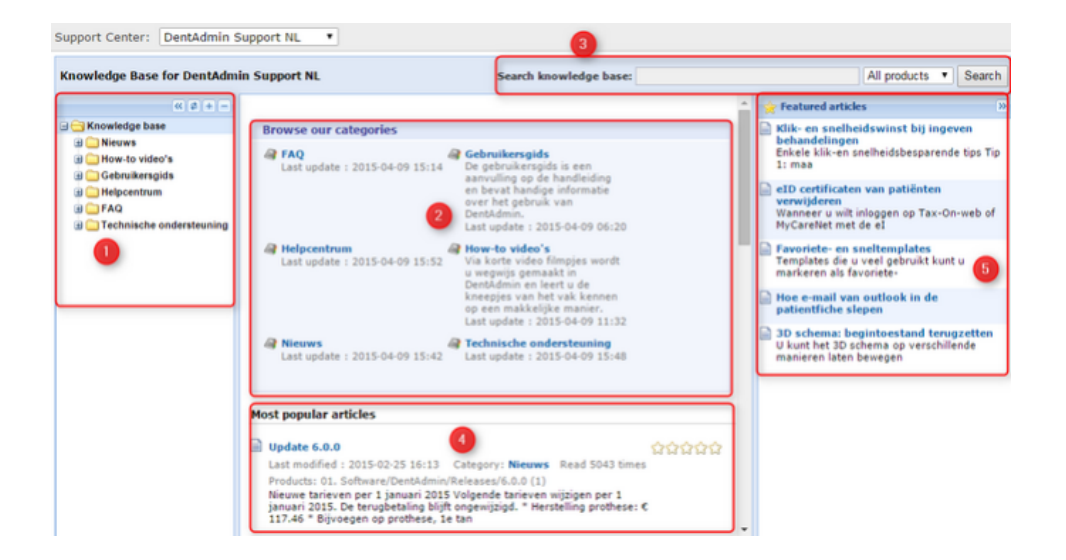

In de knowledge base kan u op verschillende manieren zoeken/navigeren.

- 1. Door gebruik te maken van het menu links. U kan dit gaan openen door op + te klikken en zo kan u door de hele boomstructuur navigeren om artikels te zoeken over een bepaald onderdeel.
- 2. U kan ook rechtstreeks een categorie aanduiden en zo navigeren door de artikels.
- 3. U kan zoeken in het zoekveld (bv. Agenda). Hier kan u ook zoeken per update. Indien u graag alle artikels i.v.m. de laatste update wenst door te nemen vult u een \* in in het zoekveld en selecteert u bij All products de versie van

| Search knowledge base: 🤆 | ) | 6.1.0 🔻 | Search |
|--------------------------|---|---------|--------|

DentAdmin.

- 4. De populairste artikels en artikels die recent zijn aangepast.
- 5. Andere interessante artikels.

# Mijn tickets

Ga naar Helpcentrum openen Mijn tickets

# **Mijn tickets**

Heeft u zelf een fantastisch idee om DentAdmin nog beter te maken? Of heeft u misschien een bugje ontdekt? Of heeft u een vraag? U kunt hier een ticket openen en de status ervan opvolgen.

Ga naar mijn tickets

Hier krijg je een overzicht van alle open, closed of all issues die u reeds heeft aangemaakt. U kan hier ook de status raadplegen (reply sent, reply received, completed,...). Deze status wordt automatisch aangepast en kan u hier raadplegen, daarnaast wordt u ook per mail verwittigd.

Nieuwe tickets kan u ingeven door te gaan naar New issue. Vervolgens kiest u welk type van ticket u wil aanmaken.

- New Bug : Een fout in DentAdmin kan u hier rapporteren;
- New Feature request: Aanvraag om iets nieuw toe te voegen in DentAdmin. (Zoals ideeën)
- New Change request: Aanvraag om een bepaalde functie/onderdeel aan te passen.
- New Support Ticket: Indien u vragen/problemen heeft kan u op deze manier een ticket aanmaken.
- New Sales question: Indien u een commerciële vraag heeft.
- New Administrative question: Indien u een vraag heeft voor onze administratie.

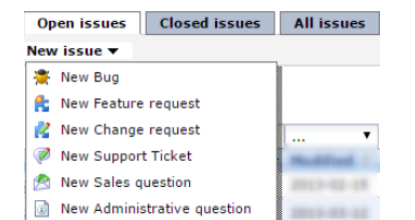

# Documenten

Ga naar helpcentrum openen Documenten.

# Documenten

Hier vindt u interessante documenten terug, zoals typebrieven en andere...

Ga naar Mijn Documenten

In het onderdeel documenten vindt u de handleiding terug, maar kan u ook uw facturen raadplegen in de map *invoices*.

| Name                | Description                                                                                  | Size     | Modified         |
|---------------------|----------------------------------------------------------------------------------------------|----------|------------------|
| 🥵 .da documenten    | Deze map bevat een groot aantal typebrieven en e-mails die u<br>kunt importeren in DentAdmin | 2549 kB  | 2015-04-02 15:16 |
| 💋 Customer files    | File folder                                                                                  | 8370 kB  | 2015-01-05 16:18 |
| 🧀 Handleiding (oud) | File folder                                                                                  | 28541 kB | 2015-02-05 17:16 |
| 🥵 Invoices          | File folder                                                                                  | 25413 kB | 2015-04-03 13:24 |

U kan er ook templates terugvinden die u kan gebruiken in dentadmin (zowel brief als mail). Deze kan u hier downloaden en nadien de **templates importeren**.

# Chat support

U kan steeds via de chat support uw vragen/problemen doorgeven. Hiervoor gaat u naar *helpcentrum openen chat support.* Let wel dit is enkel mogelijk als de status op on-line staat.

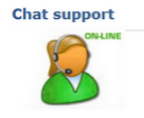

U geeft uw vraag/probleem in en kiest voor '*start chat*', een helpdeskmedewerker zal u verder helpen.

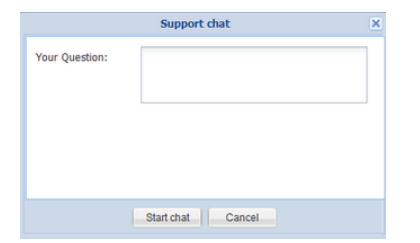

# ldeeën

Via ons helpcentrum kunt u niet enkel uw stem uitbrengen op een bepaald idee, u kan er eveneens uw eigen idee of voorstel lanceren. Uw collega DentAdminners krijgen dan de kans om hun stem uit te brengen op uw voorstel.

# Hoe voeg ik mijn idee toe?

### 1. Open het helpcentrum vanuit DentAdmin

Let erop dat u het helpcentrum geopend hebt vanuit DentAdmin met onderstaande knop.

#### Helpcentrum openen

Als u het helpcentrum niet via deze knop in DentAdmin geopend heeft, zal u geen toegang hebben tot de lijst van **ideeën**. Deze beveiliging zorgt ervoor dat enkel DentAdmin gebruikers hun stem kunnen uitbrengen.

#### 2. Ga naar Ideeën

Eens u het helpcentrum geopend hebt, klikt u verder op het onderdeel ideeën.

#### 3. Zoek via een trefwoord of uw voorstel misschien al in de lijst zit

Vooraleer u zelf een idee kunt lanceren, moet u via een trefwoord zoeken of het idee misschien al eerder werd geopperd. Dit voorkomt dubbele input van ideeën.

#### Ideas

| Welcome to the forum for new feature ideas. Tell us you | r idea! |
|---------------------------------------------------------|---------|
| mijn trefwoord                                          |         |
|                                                         | Search  |

Als u uw idee terugvindt in de zoekresultaten, kunt u gewoon uw stem uitbrengen via de knop *Vote*. Als u op de blauwe titel van het idee klikt hebt u de mogelijkheid om een commentaar toe te voegen. (Deze commentaar dient eerst gecontroleerd te worden door onze medewerkers vooraleer uw collega's de commentaar kunnen lezen.)

In het geval dat uw idee niet teruggevonden wordt, hebt u nu de mogelijk om een idee aan te maken. U ziet dat naast de *Search* knop er een nieuwe knop (*Create your idea*) is bijgekomen.

Create your idea Search

Klik op Create your idea om uw voorstel te lanceren.

# Kan ik een idee toevoegen via Mijn tickets?

Ja, via **Mijn Tickets** kan u eveneens een idee lanceren, met dát verschil dat alles wat u toevoegt via **Mijn Tickets**, enkel zichtbaar is voor uzelf en het DentAdmin-team. Andere DentAdmin gebruikers kunnen geen stem uitbrengen op uw voorstel.

# Patiëntenoverzicht

# Snel zoeken

| Snel zoeken         |  |
|---------------------|--|
| Naam / fichenummer: |  |
|                     |  |
| Voornaam:           |  |
|                     |  |
| Telefoon / Gsm:     |  |
|                     |  |

Kan op naam/fichenummer, u typt een deel van de naam of nummer in dit veld, het overzicht van patiënten veranderd automatisch. Het is zeker niet nodig om de volledige naam te typen een stukje is voldoende. Bijvoorbeeld Vandewalle Sofie.

| Patiënten overzicht « | I | Patienter | ı overzi | cht        |            |              |
|-----------------------|---|-----------|----------|------------|------------|--------------|
|                       |   | Fiche Nr. | Aanspr.  | Naam A     | Voornaam A | Adres        |
| Zoeken 🛞              | Þ | 1561      | Dhr      | Vandewalle | Bart       | Hettingen 14 |
|                       |   | 1862      | Juffrouw | Vandewalle | Elien      | Hettingen 14 |
| Snel zoeken           |   | 1693      | Juffrouw | Vandewalle | Sofie      | Hettingen 14 |
| Naam / fichenummer:   |   |           |          |            |            |              |
| wale                  |   |           |          |            |            |              |
| Voornaam:             |   |           |          |            |            |              |
|                       |   |           |          |            |            |              |
| Telefoon / Gsm:       |   |           |          |            |            |              |
|                       |   |           |          |            |            |              |

Hetzelfde geldt voor zoeken op voornaam.

Zoeken op telefoon/gsm doet u door de laatste 3 cijfers van het nummer in te typen.

| Naam / fichenummer:<br>Voornaam: |
|----------------------------------|
| Voornaam:                        |
| Voornaam:                        |
|                                  |
|                                  |
| Telefoon / Gsm:                  |
| 690                              |

#### Zoeken

In tegenstelling tot 'snel zoeken' moet u na het aanpassen van zoekvelden telkens op de groene pijl klikken of enter indrukken.

| Zoeken                      |               |
|-----------------------------|---------------|
| Modelnummer:                |               |
|                             | $\rightarrow$ |
| Te attesteren behandelingen |               |
| Zoeken op adres             | ۲             |
| Zoeken op codes             | ۲             |
| Zoeken op tags              | ۲             |
| Andere zoekvelden           | ۲             |
| 🥔 Alle velden leegmaken     |               |

Te attesteren behandelingen kan aangevinkt worden, zodanig dat u kan zoeken voor welke patiënten er nog behandelingen moeten geattesteerd worden.

#### Zoeken op adres

| Zoeken op adres | ۲ |
|-----------------|---|
| Adres:          |   |
| Postcode:       |   |
| Gemeente:       |   |

Hier kan u zoeken op straatnaam, postcode en gemeente.

# Zoeken op codes

| Zoeken op  | codes | * |
|------------|-------|---|
| Code 1:    |       |   |
| Code 2:    |       |   |
| Code 3:    |       |   |
| Code 4:    |       |   |
| Code 5:    |       |   |
| Code 6:    |       |   |
| Code 7:    |       |   |
| Code 8:    |       |   |
| Codegetal: | 0     | 1 |

Dit is enkel bruikbaar wanneer er codes gebruikt werden in uw oude pakket. Deze worden mee overgenomen bij de import naar DentAdmin.

# Zoeken op tags

| Zoeken op tags | ۲     |
|----------------|-------|
| OF-filter      |       |
| test           | test2 |

Enkel mogelijk indien u reeds gebruik heeft gemaakt van **taggen**.

# Andere zoekvelden

| Andere zoekvelden         | ٢ |
|---------------------------|---|
| INSZ:                     |   |
|                           |   |
| Geboortedatum:            |   |
|                           | - |
| Mutualiteit:              |   |
|                           | - |
| Fiche nummer:             |   |
| 0                         | 0 |
| Behandeling tussen:       |   |
| •                         | - |
| Laatste behandeling voor: |   |
|                           | • |
| E-mail:                   |   |
|                           |   |
| Leeftijd tussen:          |   |
| 0 🗘 0                     | 0 |
| Verjaardag (dag/maand):   |   |
| 0                         | - |
| Label:                    |   |
|                           | - |
|                           |   |

Hier kan u bijvoorbeeld zoeken op geboortedatum of mutualiteit ook onder andere e-mail adres en leeftijd. Maar wat zeker praktisch kan zijn is gebruik maken van *Laatste behandeling voor*. Hier kan u een datum ingeven bijvoorbeeld 01/01/2012, zo kan u alle patiënten opzoeken die sinds 2012 niet meer langs geweest zijn. Dit maakt het makkelijker om patiënten te **desactiveren**.

Ook kan u gebruik maken van labels en zoeken op labelkleur.

U kan patiënten voorzien van een label. Zo kan deze gemakkelijk herkend worden in zowel het patiëntenoverzicht als de lijst met patiënten bij het maken van een nieuwe afspraak in de agenda en in de recall lijst.

In het patiëntenoverzicht kan u rechtsklikken op een patiëntennaam en bij label een welbepaald label kiezen. Via Labels bewerken kan u zelf de betekenis van elke kleur aanpassen.

|   | 1856 Mevr.     | Albayrak | Brett     | Excelsiorlaan 32      | Oeren         |                        | 27/08/1979 |
|---|----------------|----------|-----------|-----------------------|---------------|------------------------|------------|
| Þ | 1682 Mevr.     | Albayrak | Cherrelle | Label                 | •             | Geen                   | 3          |
|   | 1496 Dhr.      | Annink   | Ercan     | Datiënt comencer      |               |                        | 1          |
|   | 1472 Mevr.     | Annink   | Sija      | Patient samenvoege    | :n            | geen afspraak meer     | 4          |
|   | 2175           | Aussems  | Ferenc    | Amerveldstraat 467    | Lustin        | observatie             | 6          |
|   | 2190 Juffr.    | Aussems  | Mathea    | Rue de Fromelenne 15  | Ooike         | in behandeling         |            |
|   | 2185 Dhr.      | Aussems  | Vadim     | Rue de Fromelenne 15  | Ooike         | retentie               | 1          |
|   | 1696 Mevr.     | Bak      | Kyona     | Bessenveldstraat 339  | La Louvière   | -formula               | 8          |
|   | 1673 Dhr.      | Bak      | Stanislav | Bessenveldstraat 339  | La Louvière 📕 | atgewerkt              | 2          |
|   | 741 Dhr.       | Baremans | Lambert   | Lodorp 297            | Hemelveerd    |                        |            |
|   | 1336 Jongeheer | Baremans | Larry     | Lodorp 297            | Hemelveerd    | ten bewarende titel    | 3          |
|   | 752 Dhr        | Baremans | Robbin    | Lo Dorp               | Hemelveerd    | Laatkomer              | þ          |
|   | 2103 Mevr.     | Bark     | Hiba      | Langestraat 316       | Seraing-le-C  | Dentex                 | 4          |
|   | 1471 Mevr.     | Bark     | Zühal     | Strepestraat 416      | Fraire        | natient met implantate | 2          |
|   | 1852 Mevr.     | Baron    | Sanneke   | Courtensdreef 498     | Jehonville    |                        | 5          |
|   | 699 Dhr        | Bassa    | Paschalis | Rue du Bienne 159     | Hollange      |                        |            |
|   | 1962 Dhr.      | Bauer    | Bjørn     | Rue Camille Joset 267 | Ayeneux       | Labels bewerken        |            |
|   | 1566 Dhr       | Bavelaar | Jean-Luc  | Kasterleesteenweg 319 | Hertain       |                        | 21/05/1976 |

#### Alle velden leegmaken

#### 🥔 Alle velden leegmaken

Wanneer u zoekt op bepaalde velden en u heeft de patiënt gevonden maar nadien wenst u een andere patiënt op te zoeken. Dan is het niet nodig om alle velden manueel te gaan leegmaken. U kan gebruikmaken van de knop *Alle velden leegmaken*, waarna u opnieuw kan zoeken naar de volgende patiënt.

# Nieuwe patiënt aanmaken

Er zijn 3 manieren om een nieuwe fiche aan te maken.

# Via de identiteitskaartlezer

U steekt de identiteitskaart in de lezer, een scherm verschijnt met de ingelezen patiëntengegevens. Deze fiche kan u verder opslaan en nadien sluiten. Of u kan eerst kiezen voor toevoegen (in het patiëntenoverzicht).

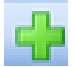

Nadien steekt u de kaart in de lezer en kiest u voor eID lezen.

| Patiëntgegevens    |                                                                                             | x |
|--------------------|---------------------------------------------------------------------------------------------|---|
|                    |                                                                                             |   |
| Opslaan & Sluiten  | Opslaan Vorige Volgende Opslaan & fiche openen Familie toevoegen glD lezen eHealth gegevens |   |
| Algemeen Verzekerb | sarheid Post it Debet fiche Codes Orthodontie eHealth geschiedenis                          |   |
| Aanspreking:       | Verstrekker: Piet Molaar (PM)                                                               | • |
| *Naam:             |                                                                                             | * |
| * Voornaam:        |                                                                                             |   |
| Voornamen:         |                                                                                             |   |
| Adres:             | · · · · · · · · · · · · · · · · · · ·                                                       |   |
| Postcode:          | Opmerking 2:                                                                                |   |
| Gemeente:          | ▼ Eerste contact:                                                                           |   |
| Land:              | Reden contact:                                                                              |   |
| * Geslacht:        | O Man O Vrouw                                                                               |   |
| Taal:              | Nederlands                                                                                  |   |
| Telefoon:          | Recal via: O Brief O Emal Sms                                                               |   |
| GSM:               | Recall periode: 26 weken                                                                    |   |
| Standaard:         | Telefoon     GSM     GSM                                                                    |   |
| Telefoon werk:     | Tweede recal                                                                                |   |
| Fax:               | Recall periode: 26 weken                                                                    |   |
| Email:             | Fiche nummer:                                                                               |   |
| * Geboortedatum:   | Laatste bezoek:                                                                             |   |
| Burg. Stand:       | Laatste recal: foto                                                                         |   |
| Echtgeno(o)t(e):   | Afspraak agenda:                                                                            |   |
| Beroep:            | Overleden op: 👻                                                                             |   |

#### Via de knop toevoegen

Indien de patiënt zijn identiteitskaart niet bij de hand heeft kan u ook manueel een fiche aanmaken. Via het patiëntenoverzicht kan u op de groene knop *toevoegen* klikken.

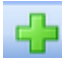

U vult nadien de nodige gegevens in en klikt op opslaan en sluiten.

#### Via een agenda-afspraak

Wanneer een nieuwe patiënt belt en al meteen een afspraak wilt inboeken kan u onmiddellijk een nieuwe fiche aanmaken.

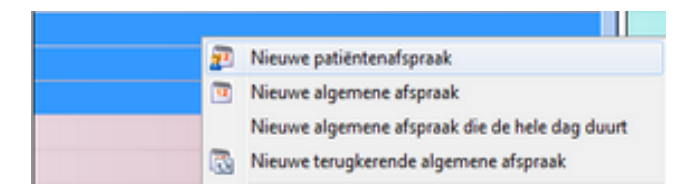

U kiest voor *Nieuwe patiëntenafspraak*, nadien kan u op het volgende icoontje klikken:

| 200000 | Type afspraak: | <ul> <li>Patiëntenafspraak</li> </ul> | O Algemene afspraak |   |
|--------|----------------|---------------------------------------|---------------------|---|
| 12     | Patiënt:       |                                       | - (                 |   |
|        | Verstrekker:   | Mies Gingiva (MG)                     |                     | • |
|        | Assistent(e):  | Nets geselecteerd                     |                     | Ŧ |

Hierbij is het enkel verplicht om de naam voornaam in te vullen.

| Aanspreking: |  |
|--------------|--|
| * Naam:      |  |
| * Voornaam:  |  |

Volgende keer als de patiënt op bezoek komt kan u zijn identiteitskaart alsnog inlezen om zijn gegevens te vervolledigen.

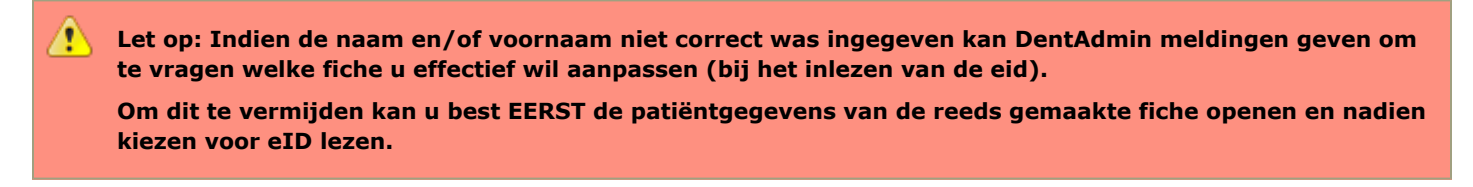

# Gerelateerde artikels

- Patiëntgegevens
- Patiënten samenvoegen

# Patiëntgegevens

# Algemeen

| Patiëntgegevens            | - Shana Tas                  |            |                          |           |                      |        |               |           |                   |         |          |               | X  |
|----------------------------|------------------------------|------------|--------------------------|-----------|----------------------|--------|---------------|-----------|-------------------|---------|----------|---------------|----|
|                            | -                            |            |                          |           | <b>6</b>             |        |               |           | 5                 | 0-0     | Health   |               |    |
| Opslaan & Sl <u>u</u> iten | <u>O</u> pslaan              | Vorige     | Volgende                 | Opslaan 8 | ι <u>f</u> iche open | en F   | amilie toevoe | egen      | <u>e</u> ID lezen | eHealth | gegevens |               |    |
| Algemeen Verzekerb         | aarheid Far                  | nilie Cont | acten Post it            | Anamnese  | Debet fiche          | Codes  | Orthodontie   | eHealth   | geschieden        | is      |          |               |    |
| Aanspreking:               | Mevr.                        |            |                          |           | -                    | Verstr | ekker: Piet M | olaar (PM | )                 |         |          |               | •  |
| * Naam:                    | Tas                          |            |                          |           |                      |        |               |           |                   |         |          |               | ^  |
| * Voornaam:                | Shana                        |            |                          |           |                      |        |               |           |                   |         |          |               |    |
| Voornamen:                 |                              |            |                          |           |                      |        |               |           |                   |         |          |               | -  |
| Adres:                     | institution into             |            | 10                       |           | -  -                 | ٠      |               |           |                   |         |          |               | F  |
| Postcode:                  | 0000                         |            |                          |           |                      | Opme   | rking 2:      |           |                   |         |          |               |    |
| Gemeente:                  | 100.000                      |            |                          |           | -                    | Eerste | contact:      | 7/05/2    | 015 9:55:47       |         |          |               |    |
| Land:                      |                              |            |                          |           | -  -                 | Reder  | contact:      |           |                   |         |          |               |    |
| * Geslacht:                | 🔘 Man                        |            | <ul> <li>Vroi</li> </ul> | м         |                      |        |               | _         |                   |         |          |               |    |
| Taal:                      | Nederlands                   |            |                          |           | •                    | ſ      | Recall        |           |                   |         |          |               |    |
| Telefoon:                  |                              |            |                          |           |                      |        |               |           |                   |         |          |               |    |
| GSM:                       |                              |            |                          |           |                      |        |               | 26 weł    | en                |         |          |               | ×  |
| Standaard:                 | <ul> <li>Telefoor</li> </ul> | n          | 🔘 GSN                    | 1         |                      |        |               |           |                   |         | 😨 Manu   | eel instellen |    |
| Telefoon werk:             |                              |            |                          |           |                      | د ا    | Tweede recall |           |                   |         |          |               |    |
| Fax:                       |                              |            |                          |           |                      |        |               | 26 weł    | ien               |         |          |               |    |
| Email:                     |                              |            |                          |           |                      | Fiche  | nummer:       | 3259      |                   |         |          | -             |    |
| * Geboortedatum:           | 10111-000                    |            |                          |           | -                    | Laatst | e bezoek:     | woens     | dag 20 mei 2      | 015     |          |               | Δ. |
| Burg. Stand:               |                              |            |                          |           | •                    | Laatst | e recall:     |           |                   |         |          | E10           |    |
| Echtgeno(o)t(e):           |                              |            |                          |           |                      | Afspra | aak agenda:   |           |                   |         |          | 100           |    |
| Beroep:                    |                              |            |                          |           |                      | Overle | eden op:      |           |                   | -       |          |               |    |

Indien de gegevens werden ingelezen via de identiteitskaart zullen een aantal gegevens zoals naam,voornaam,... reeds ingevuld zijn. U kan nadien verder aanvullen.

#### Bestaande gegevens aanpassen via eid

Indien het gaat over een reeds bestaande patiënt waarvan u de gegevens wil aanpassen dan doet u dit best als volgt. U gaat naar de patiënt patiëntgegevens en vervolgens sluit u de identiteitskaart aan in de lezer. U klikt op *Eid lezen.* Nadien kan u deze gegevens opslaan.

# Telefoon/GSM

Hier kan je telefoonnummer ingeven, eventueel kan u het veld voor fax (indien dit niet nodig is) ook gebruiken voor de telefoonnummer van mama of papa.

DentAdmin houdt enkel rekening met de ingevulde cijfers, u kan er dus gerust extra tekst bijvoegen

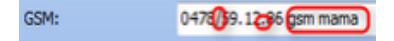

# Email

Meerdere email adressen kunnen ingegeven worden gescheiden door een punt-komma (;). Zo kan ook het e-mailadres van mama en papa ingegeven (bijvoorbeeld voor recall te sturen).

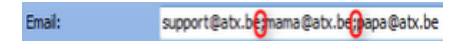

# Geboortedatum

Wordt automatisch ingelezen maar indien u dit manueel zou ingeven is het enkel nodig om 6 cijfers in te geven. Bijvoorbeeld 01/08/1996 mag ingegeven worden als 01/08/96.<u>Behalve</u> voor patiënten geboren voor 01/01/1930.

# Recall

Recall 1 en 2 kan ingesteld worden met voorkeurstype en de periode.

### Verzekerbaarheid

| Patiëntgegevens    | - Molaar Piet                       |                            |         |                 |           |                                 |                       |
|--------------------|-------------------------------------|----------------------------|---------|-----------------|-----------|---------------------------------|-----------------------|
| Opslaan & Sluiten  | Opslaan Vorige Volgende             | Opslaan & fiche openen     | Familie | si<br>toevoegen | gID lezen | O-0-00-0000<br>eHealth gegevens |                       |
| Algemeen Verzekerb | aarheid Post it Debet fiche Codes   | Orthodontie eHealth geschi | edenis  |                 |           |                                 |                       |
| Mutualiteit:       |                                     |                            |         | Sis kaart       |           |                                 |                       |
|                    | Net aangesloten                     |                            |         | Sis kaart leest | datum:    |                                 |                       |
|                    | Regeling derde betaler              |                            |         | Sis kaart certi | ficaat:   |                                 |                       |
|                    | Schuldbemiddeling                   |                            |         |                 |           |                                 | Sis sticker afdrukken |
|                    | Remgeld wordt betaald door leger    |                            |         |                 |           |                                 |                       |
|                    | Chronisch ziek / langdurig werkloos |                            |         |                 |           |                                 |                       |
| INSZ code:         |                                     |                            |         |                 |           |                                 |                       |
| Affiliatie nummer: |                                     |                            |         |                 |           |                                 |                       |
| Gerechtigde code:  | 1                                   |                            |         |                 |           |                                 |                       |
| Titularis:         |                                     |                            |         |                 |           |                                 |                       |
| Compl. verz.:      |                                     |                            | _       |                 |           |                                 |                       |
| EEG ambtenaren:    |                                     |                            | _       |                 |           |                                 |                       |
| Tarief:            | Conventietarief                     |                            | -       |                 |           |                                 |                       |
| Tarief or tho:     | Conventietarief                     |                            | •       |                 |           |                                 |                       |
|                    | Gewone nomenclatuurnummers          |                            |         |                 |           |                                 |                       |
|                    | O Nummers gehandicapten             |                            |         |                 |           |                                 |                       |
|                    | Hospitalisatienummers               |                            |         |                 |           |                                 |                       |
|                    |                                     |                            |         |                 |           |                                 |                       |
|                    |                                     |                            |         |                 |           |                                 |                       |

Hiervoor kan u best gebruikmaken van eHealth om de **verzekerbaarheid van de patiënt** op te vragen. Veder kan u aanvullen of de patiënt onder derde betaler valt, eventueel een complementaire verzekering invullen.

Daarnaast kan u ook het tarief kiezen voor die patiënt. Standaard staat dit op conventietarief, maar dit kan aangepast worden naar een andere (door u aangemaakte) **prijslijst**.

# Familie

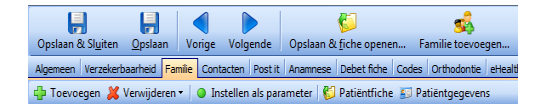

Je kan een **familielid toevoegen** of dit gebeurt ook automatisch op basis van adres. Je kan ook familieleden verwijderen of instellen als parameter.

#### Contacten

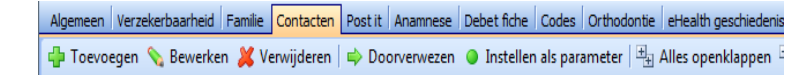

Contacten kan je toevoegen, bewerken of verwijderen (bijvoorbeeld orthodontisten).

Je kan aanduiden of de patiënt doorverwezen werd door dit contact of dat je zelf de patiënt hebt doorverwezen.

Je kan ook het contact instellen als parameter (let op telkens maar 1 contact kan ingesteld zijn als parameter met dezelfde specialiteit).

Als je een contactpersoon gaat toevoegen kan je ook een nieuwe specialiteit toevoegen (stomatoloog, orthodontist,...). En nadien het contact toevoegen onder de juiste categorie (Medisch, Laboratoria,...).

|   | Contacten              | -                   | 1000        |                          |                       | $\Leftrightarrow$ | - • ×      |
|---|------------------------|---------------------|-------------|--------------------------|-----------------------|-------------------|------------|
|   | 🎐 Nieuw 🔻 💊 Bewe       | rken 样 Verwijde     | ren Zoek:   |                          | Rij                   | kopiëren          | 📑 Etiket 🔹 |
|   | 🖇 Medische contacten 🍐 | Laboratoria 🥩 Lever | anciers 🔳 🛛 | Verzekeringsmaatschappij | jen 🔐 Andere contacte | en 🛛              |            |
|   | Praktijk/ziekenhuis    | Specialiteit        | Aanspreking | Naam                     | Voornaam              | Adres             | Post A     |
| Þ |                        | Huisarts            |             | Allergie                 | Ann                   |                   | E          |
|   |                        | Endodontoloog       |             | De Blauwe                | Jef                   |                   |            |

#### Post it

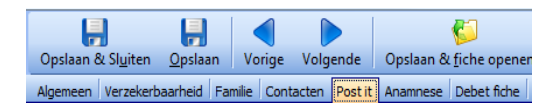

Hier kan zuivere tekst ingevuld worden. Zo kunnen bijvoorbeeld assistentes extra informatie noteren.

#### Anamnese

Bestaat uit een medisch en tandheelkundige onderverdeling.

| Patiëntgegevens -                 | Frits Bare | ndrecht    |               |           |              | 11           | M             |               | VVV                   | ×               |
|-----------------------------------|------------|------------|---------------|-----------|--------------|--------------|---------------|---------------|-----------------------|-----------------|
| -                                 | -          |            |               |           | <b>6</b>     | 1            | \$            | 5             | 0- <b>0</b> -Reath    |                 |
| Opslaan & Sluiten                 | Opslaan    | Vorige     | Volgende      | Opslaan & | fiche opener | Familie t    | oevoegen      | eID lezen     | eHealth gegevens      |                 |
| Algemeen Verzekerb                | aarheid Fa | mlie Cont  | acten Post it | Anamnese  | Debet fiche  | Codes Orthoo | iontie eHealt | h geschiedeni | s                     |                 |
| Toon anamnese bij                 | openen pat | ëntenfiche |               |           |              |              |               |               | Laats                 | t gewijzigd op: |
|                                   |            |            |               |           |              |              |               | Gecommen      | tarieerd geneesmiddel | en repertorium  |
| Probleem omschrijving             |            | Specifieer |               |           | Medic        | stie         |               | Behandelen    | de arts               | Belangrijk      |
| Medisch                           |            |            |               |           |              |              |               |               |                       |                 |
| <ul> <li>Tandheekundig</li> </ul> |            |            |               |           |              |              |               |               |                       |                 |
|                                   |            |            |               |           |              |              |               |               |                       |                 |

Per menu is er een verder onderverdeling, deze kan u open -of dichtklappen aan de hand van en . Door in de velden Specifieer, Medicatie en behandelende arts te klikken, kan u tekst invullen.

| Toon anamnese bij opene          | en patiëntenfiche |           | Gecommentarieerd genee | Laatst gewijzigd op:<br>smiddelen repertoriur |
|----------------------------------|-------------------|-----------|------------------------|-----------------------------------------------|
| Probleem omschrijving            | A Specifieer      | Medicatie | Behandelende arts      | Belangrijk                                    |
| Medisch                          |                   |           |                        |                                               |
| Abuus                            |                   |           |                        |                                               |
| <ul> <li>Alergieën</li> </ul>    |                   |           |                        |                                               |
| (Nep)juwelen                     |                   |           |                        |                                               |
| Anaestheticum                    |                   |           |                        |                                               |
| Andere                           |                   |           |                        |                                               |
| Hookoorts                        |                   |           |                        |                                               |
| Jodium                           |                   |           |                        |                                               |
| Latex                            | Zeer gevoelg      |           |                        |                                               |
| Medicatie                        |                   |           |                        |                                               |
| Schoonheidsprodu                 | cten              |           |                        |                                               |
| Andere                           |                   |           |                        |                                               |
| Artrose                          |                   |           |                        |                                               |
| Bloedingsneiging                 |                   |           |                        |                                               |
| <ul> <li>Cerebraal</li> </ul>    |                   |           |                        |                                               |
| Diabetes                         |                   |           |                        |                                               |
| Hart en vaatziekten              |                   |           |                        |                                               |
| Import                           |                   |           |                        |                                               |
| <ul> <li>Interne</li> </ul>      |                   |           |                        |                                               |
| <ul> <li>Longziektes</li> </ul>  |                   |           |                        |                                               |
| Psychische problemen             |                   |           |                        |                                               |
| Reuma                            |                   |           |                        |                                               |
| <ul> <li>Zwangerschap</li> </ul> |                   |           |                        |                                               |
| Tandheekundig                    |                   |           |                        |                                               |

Ook kan u aanduiden of dit belangrijk is of niet. Wanneer u aanvinkt dat het belangrijk is, zal deze rood worden weergegeven in de fiche.

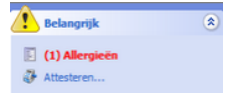

Daarnaast kan u ook aanduiden *Toon anamnese bij openen patiëntenfiche*. Als u dit aanvinkt zal telkens de anamnese geopend worden bij het openen van de fiche.

Indien u aan de patiënt een medicatielijst vraagt voor het invullen van de anamnese en u kent een bepaald medicijn niet, dan kan u dit heel gemakkelijk opzoeken in het gecommentarieerd geneesmiddelen repertorium.

| Algemeen Verzekerbaarheid Fami  | ilie Contacten Post it Anamnese Debet f | iche Codes Orthodontie eHei | alth geschiedenis              |                |
|---------------------------------|-----------------------------------------|-----------------------------|--------------------------------|----------------|
| Toon anamnese bij openen patiën | ntenfiche                               |                             | Laatst                         | gewijzigd op:  |
|                                 |                                         |                             | Gecommentarieerd geneesmiddele | en repertorium |
| Probleem omschrijving 🛆 S       | pedfieer                                | Medicatie                   | Behandelende arts              | Belangrijk     |
|                                 |                                         |                             |                                |                |
| Tandheekundig                   |                                         |                             |                                |                |

# **Debet Fiche**

| Patiëntgegevens             | - Shana Tas     |           |             |                |                       |          |               |                       |                       | ×          |
|-----------------------------|-----------------|-----------|-------------|----------------|-----------------------|----------|---------------|-----------------------|-----------------------|------------|
| -                           | -               |           |             |                | 6                     |          | <b>s</b>      |                       | O-O-Health            |            |
| Opslaan & Sl <u>u</u> iten  | <u>O</u> pslaan | Vorige    | Volgende    | Opslaan 8      | ι <u>f</u> iche opene | en Fa    | milie toevoe  | gen <u>e</u> ID lezen | eHealth gegevens      |            |
| Algemeen Verzekerb          | aarheid Fa      | milie Con | tacten Post | it Anamnese    | Debet fiche           | Codes    | Orthodontie   | eHealth geschiedeni   | S                     |            |
| 💊 👗 Betaling                | 🔥 Voorsch       | not 样     | 🛛 🍃 🗎       | 🛛 🛐 Oversch    | nrijving 🕶   Z        | oeken o  | p nummer:     |                       | 2                     |            |
| Piet Molaar (PM) A          | lle verstrekk   | ters Rap  | porten 👻    |                |                       |          |               |                       |                       |            |
| Datum Nummer                | Afgepunt        | Debet     | Credit 🛆 Vo | orschot Betali | ngswijze RDB          | Verstrek | ker Opmerking | 1                     | Referte Betalingsinfo | Ont        |
| 11/05/2015 G 0123520        |                 | € 56,00   |             |                |                       | PM       |               |                       | € 56.00 Cash          |            |
| 12/05/2015 G 0123521        |                 | € 22,00   |             |                |                       | PM       |               |                       |                       |            |
| 22/05/2015 G 0123522        | 2               | € 21,60   |             |                |                       | PM       | Later beta    | ald via Derde betaler |                       |            |
| 22/05/2015 G 0123523        |                 | € 112,76  |             |                |                       | PM       | Later beta    | ald via Derde betaler | € 100.00 Der          | de betaler |
| 11/05/2015 G 0123524        |                 | € 22,00   |             |                |                       | PM       |               |                       | € 20.00 Cash          |            |
| 11/05/2015 <u>G 012352</u>  | 1               |           | € 20,00     | Cash           |                       | PM       |               |                       |                       |            |
| 11/05/2015 <u>G 0123520</u> | 2               |           | € 70,00     | Cash           |                       | PM       |               |                       |                       |            |
| 11/05/2015                  |                 |           | €80,00      | Cash           |                       | PM       |               |                       |                       |            |
| 22/05/2015 G 012352         | 3               |           | € 100,00    | Derde          | betaler 🗹             | PM       |               |                       |                       |            |
|                             |                 |           |             |                |                       |          |               |                       |                       |            |
|                             |                 |           |             |                |                       |          |               |                       |                       |            |
|                             |                 |           |             |                |                       |          |               |                       |                       |            |
|                             |                 |           |             |                |                       |          |               |                       |                       |            |
|                             |                 |           |             |                |                       |          |               |                       |                       |            |
|                             |                 |           |             |                |                       |          |               |                       |                       |            |
|                             |                 |           |             |                |                       |          |               |                       |                       |            |
|                             |                 |           |             |                |                       |          |               |                       |                       |            |
|                             |                 |           |             |                |                       |          |               |                       |                       |            |
|                             |                 |           |             |                |                       |          |               |                       |                       |            |
|                             |                 |           |             |                |                       |          |               |                       |                       |            |
|                             |                 |           |             |                |                       |          |               |                       |                       |            |
|                             |                 |           |             |                |                       |          |               |                       |                       |            |
|                             |                 |           |             |                |                       |          |               |                       |                       |            |
|                             |                 | € 234,36  | € 270,00    |                |                       |          | Nog te on     | tvangen: € -35,64     |                       |            |
| •                           |                 |           |             |                | III                   |          |               |                       |                       | Þ          |
|                             |                 |           |             |                |                       |          |               |                       |                       |            |

Bevat de lijst van alle getuigschriften (debet) en betalingen (credit) voor die patiënt. Getuigschriften (debet) staan steeds recht gedrukt. Betalingen (credit) staan schuin weergegeven om duidelijk het onderscheidt te zien.

Hier worden verschillende kleuren ter indicatie gebruikt.

- Rood: Getuigschrift (debet) nog niet betaald
- Lichtrood : Getuigschrift gedeeltelijk betaald
- Blauw: Voorschot nog niet verrekend
- Lichtblauw: Voorschot gedeeltelijk gebruikt
- Geel: Derde betaler nog niet betaald
- Lichtgeel: Derde betaler gedeeltelijk betaald

Wanneer alles wit is wil dit zeggen dat alle getuigschriften betaald zijn en alle voorschotten vereffend zijn.

Je kan hier ook een betalingswijze aanpassen. Stel dat je een betaling ingegeven hebt als cash en de patiënt beslist uiteindelijk om toch met bancontact te betalen maar u had dit al ingegeven.

Dan kan u dit in de debet fiche aanpassen. U klik op de betalingswijze en kiest vervolgende de andere betalingswijze uit de lijst.

| 11/05/2015 <u>G 0123524</u> | € 20,00  | Cash 🔻       |
|-----------------------------|----------|--------------|
| 11/05/2015 <u>G 0123520</u> | € 70,00  | Bancontact   |
| 11/05/2015                  | €80,00   | Cash         |
| 22/05/2015 <u>G 0123523</u> | € 100,00 | Kredietkaart |
|                             |          | Proton       |

# Orthodontie

| H                                  | -          | -            |                 |           | <b>5</b>    |            | - 🐝             |            | 5             | O-0-Health       |   |
|------------------------------------|------------|--------------|-----------------|-----------|-------------|------------|-----------------|------------|---------------|------------------|---|
| pslaan & Sl <u>u</u> iten <u>C</u> | pslaan     | Vorige       | Volgende        | Opslaan & | fiche open  | en Fa      | milie toevoe    | egen       | eID lezen     | eHealth gegevens |   |
| emeen Verzekerbaar                 | heid   Fam | ilie   Conta | icten   Post it | Anamnese  | Debet fiche | Codes      | Orthodontie     | eHealth    | n geschiedeni | \$               |   |
| itum kennisgeving:                 | -          |              |                 |           | -           | Memo:      |                 |            |               |                  |   |
| edkeuring verlenging:              |            |              |                 |           | •           |            |                 |            |               |                  | Â |
| intal verlengingen:                |            |              |                 |           | 0           |            |                 |            |               |                  |   |
| itum weigering:                    |            |              |                 |           | •           |            |                 |            |               |                  | - |
| odelnummer:                        |            |              |                 |           |             | Nomen      | datuur bij star | rt na de 1 | 15e verjaarda | NG               |   |
| sse:                               |            |              |                 |           | -           | Nomen      | datuur bij ver  | derzettin  | g na de 22e i | verjaardag       |   |
| an afspraak:                       | _          |              |                 |           | E           | elangrijk: | (zichtbaar in f | fiche)     |               |                  |   |
|                                    | Ont        | hou voor d   | eze patiënt     |           |             |            |                 |            |               |                  |   |
|                                    |            |              | exe powers      |           |             |            |                 |            |               |                  |   |
|                                    |            |              |                 |           |             |            |                 |            |               |                  |   |
|                                    |            |              |                 |           |             |            |                 |            |               |                  |   |
|                                    |            |              |                 |           |             |            |                 |            |               |                  |   |
|                                    |            |              |                 |           |             |            |                 |            |               |                  |   |
|                                    |            |              |                 |           |             |            |                 |            |               |                  |   |
|                                    |            |              |                 |           |             |            |                 |            |               |                  |   |
|                                    |            |              |                 |           |             |            |                 |            |               |                  |   |
|                                    |            |              |                 |           |             |            |                 |            |               |                  |   |
|                                    |            |              |                 |           |             |            |                 |            |               |                  |   |
|                                    |            |              |                 |           |             |            |                 |            |               |                  |   |
|                                    |            |              |                 |           |             |            |                 |            |               |                  |   |
|                                    |            |              |                 |           |             |            |                 |            |               |                  |   |
|                                    |            |              |                 |           |             |            |                 |            |               |                  |   |

Hier kan u data ingeven of verlengingen. Dit kan u tevens ook in het onderdeel Orthofiche (voor het ingeven van de datum kennisgeving). Daarnaast kan u ook aanduiden of er gestart wordt na de 15e verjaardag, en of er verderzetting plaatsvindt na de 22e verjaardag.

# eHealth geschiedenis

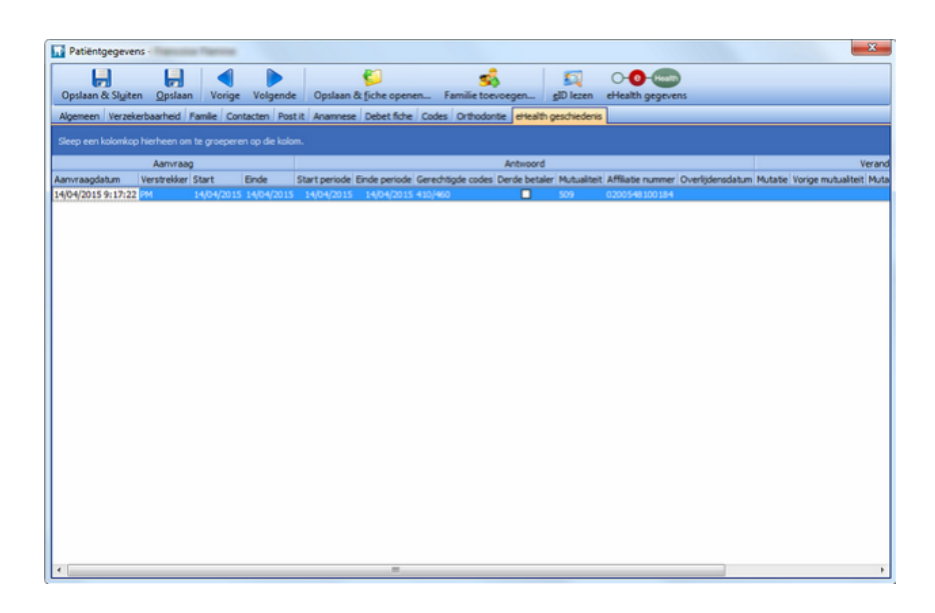

Bevat de historiek van alle opvragen van de verzekerbaarheid van die patiënt. Waaronder de datum en uur, en de opgevraagde gegevens (gerechtigde code, mutualiteit,...).

# **Gerelateerde artikels**

- Opvragen verzekerbaarheid
- Familielid toevoegen

# Tandschema aanpassen

Open hiervoor de patiëntfiche van de patiënt en ga naar tandschema aanpassen.

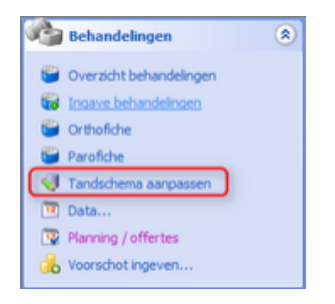

Hier kan u de huidige stand van het gebit van de patiënt ingeven. Vooral het ingeven van prothesen en extracties is hier van belang voor het ingeven van toekomstige behandelingen (herstelling prothese, bijvoegen,...).

Indien u een foute aanpassing heeft gedaan dan kan u deze verwijderen uit de lijst van aanpassingen. U selecteert hierbij de aanpassing in kwestie en klikt vervolgens op het rode kruisje.

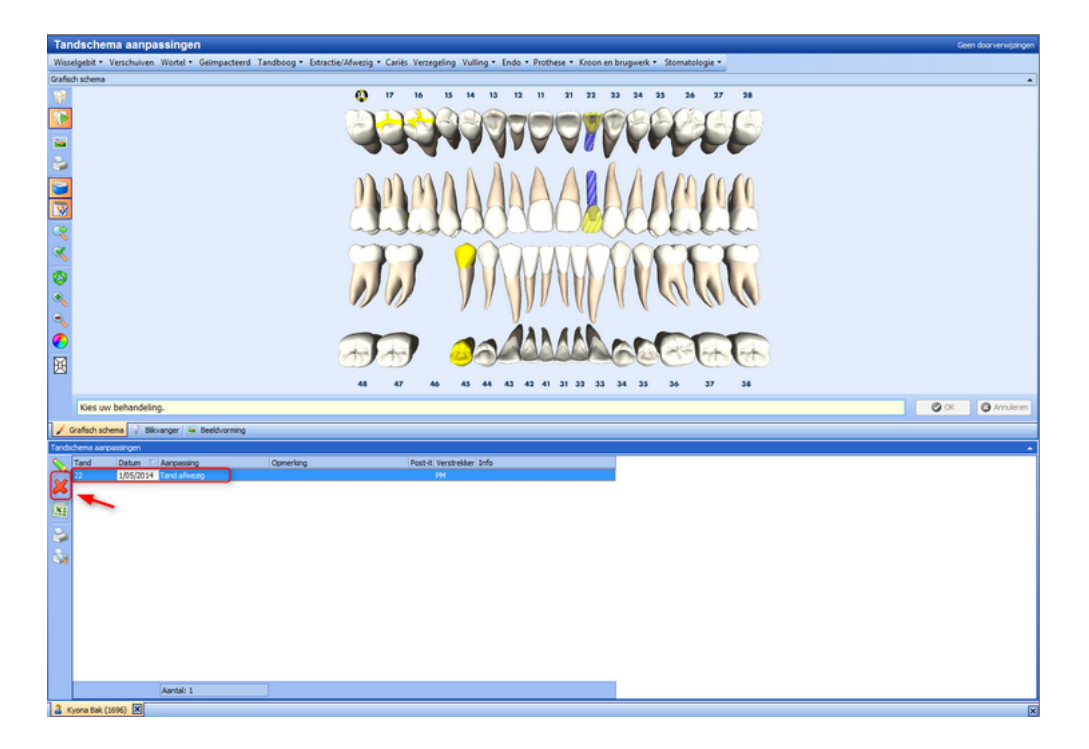

# **Gerelateerde artikels**

Wisselgebit 3D gebitschema Tanden verschuiven Wortel(rest) terugzetten

# 📄 Data...

Indien u eenvoudig wil raadplegen wanneer de patiënt zijn volgende afspraak heeft, of wanneer hij het laatst op bezoek is geweest,... Kan u in de patiëntfiche klikken op *Data...* 

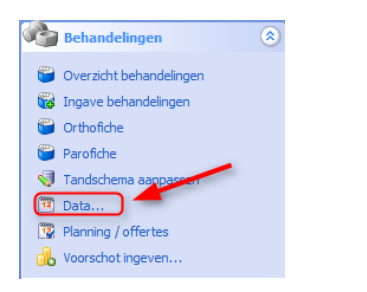

U krijgt een overzicht van alle belangrijke data van de patiënt, waaronder bijvoorbeeld de datum van laatste reiniging, laatste bezoek, volgende bezoek,...

| Behandeling          |                             | Datum                      |  |
|----------------------|-----------------------------|----------------------------|--|
|                      | Kwadrant I                  | dinsdag 10 november 2009   |  |
|                      | Kwadrant II                 | dinsdag 10 november 2009   |  |
| Reiniging            | Kwadrant III                | dinsdag 10 november 2009   |  |
|                      | Kwadrant IV                 | dinsdag 10 november 2009   |  |
|                      | Kwadrant V                  |                            |  |
|                      | Semester 1                  |                            |  |
| Mondonderzoek        | Semester 2                  |                            |  |
|                      | Jaarlijks                   | dinsdag 18 augustus 2009   |  |
| ladiografie          | Pano                        |                            |  |
|                      | Tele - 1 diché              |                            |  |
|                      | Tele - 2 dichés             |                            |  |
| Dissteine prethone   | Boven                       |                            |  |
| ridatsing proviese   | Onder                       |                            |  |
| Verstelling prothese | Boven                       |                            |  |
| nerstelling proviese | Onder                       |                            |  |
| Debarane prothere    | Boven                       |                            |  |
| repaiding provincie  | Onder                       |                            |  |
| DPSI                 |                             |                            |  |
|                      | Laatste bezoek              | dinsdag 10 november 2009   |  |
| Barnak               | Laatste recall verstuurd op | woensdag 22 september 2010 |  |
| DEZDEK               | Volgend bezoek voorzien op  | dinsdag 6 april 2010       |  |
|                      | Afspraak agenda             |                            |  |

Daarnaast kan u ook kiezen voor Afspraken afdrukken, hierdoor kan u de patiënt zijn volgende afspraken printen en zo eventueel meegeven aan de patiënt.

# Het afrekenscherm

Het afrekenscherm ziet er als volgt uit. In de hierop volgende puntjes wordt elk onderdeel van het scherm individueel besproken en uitgelegd.

|                             |                                 | Afrekenen                                                                                                    |                     |                   | 0                   | • ×               |
|-----------------------------|---------------------------------|----------------------------------------------------------------------------------------------------|---------------------|-------------------|---------------------|-------------------|
| Familie                     |                                 |                                                                                                    |                     |                   |                     |                   |
| Betaling Betaalt<br>later * | Afdrukken Met ereloonn Afronden | ota Vorkeurinstellingen Tarieren Getuigschrift                                                                                                    | eHealth<br>gegevens |                   |                     |                   |
| 😥 Totaal familie            | -                               | Datum Afr. G/E RDB Verstr. Reden opspitsing Rappor                                                                                                    | t Bedrag            | Т                 | ussenkomst          | Remgeld           |
| Tussenkomst:<br>Remgeld:    | € 67,42<br>€ 639,58             | E Fanile                                                                                                    | € 1.                | 137,87            | € 495,38            | € 642,49          |
| Te betalen:                 | € 707,00                        | Lambert Baremans (110/110)                                                                                                    |                     | 430,79            | € 329,09            | € 101,70          |
| Overzicht                   | € 486,64                        | B/04/2015                                                                                                    | 1 0                 | 359,43<br>€ 59,71 | € 269,31<br>€ 51,04 | € 90,12<br>€ 8,67 |
| Tussenkomst RDB:            | € 419,22                        | Comparing (41000)     Comparing (41000)                                                                                                    |                     | e 11,00           | £0,00               | 6 25 04           |
| Remgeld:<br>Bedrag:         | € 639,58<br>€ 1.126,22          | 8/04/2015                                                                                                    | 1                   | € 35,04           | €0,00               | € 35,04           |
| 9 Verstrekkers              | *                               | Claudette Rooks (000000)                                                                                                    |                     | 522,13            | € 16,38             | € 505,75          |
| Dries Kies (DK)             | (1)                             | # 8/04/2015                                                                                                    | 1                   | € 21,62           | € 16,38             | € 5,24            |
| Piet Molaar (PM)            | (21)                            | 8/04/2015 M E 0000007 PM behandeling NN                                                                                                    | 1 6                 | 500,51            | €0,00               | € 500,51          |
| Lambert Baremans            | (3)                             | Larry Baremans (111/111)                                                                                                    | e                   | 149,91            | € 149,91            | €0,00             |
| Robbin Baremans             | (1)<br>(2)                      | B/04/2015         Ø         G 0123519         PM         Behandelingen 1 t.e.m. 12           B/04/2015         Ø         G 0123520         PM         Behandelingen 13 t.e.m. 16 | 1 0                 | 119,55<br>€ 30,36 | € 119,55<br>€ 30,36 | €0,00             |
| Frits Barendrecht           | (16)                            |                                                                                                    |                     |                   |                     |                   |
|                             |                                 |                                                                                                    |                     |                   |                     |                   |
|                             |                                 | Aantal: 8                                                                                                    | € 1.137             | ,87               | E 495,38            | € 642,49          |

# Overzicht van de getuigschriften / ereloonnota's en de af te rekenen behandelingen

Het overzicht van de af te rekenen behandelingen bestaat uit twee niveaus. Enerzijds krijgt u een lijst van getuigschriften en/of ereloonnota's die zullen afgerekend worden. Deze staan per patiënt gegroepeerd. Anderzijds kan elk individueel getuigschrift / ereloonnota opengeklapt worden met het + icoontje, waardoor de behandelingen die binnen dit getuigschrift / ereloonnota afgerekend zullen worden, zichtbaar worden.

**Belangrijk**: de velden die in een lichtgele kleur staan kunt u wijzigen, de witte niet. Om te wijzigen klikt u één maal met de linkermuisknop in het aan te passen veld. Daarna kunt u een nieuwe waarde in het veld typen. Om het getuigschriftnummer / ereloonnota nummer aan te passen gebruikt u de knop *Nummering aanpassen.* 

| atum                                                                                                    | Afr.     | G/E                                                                         | RDB | Verstr.                        | Reden opsplitsing                                                                     | R                         | apport | Bedra           | g                                                                       | Tussenkomst                                                                              | Remgeld                                                             |
|----------------------------------------------------------------------------------------------------|----------|-----------------------------------------------------------------------------|-----|--------------------------------|---------------------------------------------------------------------------------------|---------------------------|--------|-----------------|-------------------------------------------------------------------------|------------------------------------------------------------------------------------------|---------------------------------------------------------------------|
| Famile                                                                                                    |          |                                                                             |     |                                |                                                                                       |                           |        | (               | 1. 137,22                                                               | € 495,38                                                                                 | € 641                                                               |
| - Lambert Bare                                                                                                    | emans (  | 110/110)                                                                    |     |                                |                                                                                       |                           |        |                 | € 430.51                                                                | € 329.09                                                                                 | € 101                                                               |
| 8/04/2015                                                                                                    |          | G 0123516                                                                   | 1   | PM                             | RDB                                                                                   |                           |        | 1               | € 359,19                                                                | € 269,31                                                                                 | € 89                                                                |
|                                                                                                    |          | G 0123517                                                                   |     | PM                             | niet RDB                                                                              |                           |        | 1               | € 71,32                                                                 | € 59,78                                                                                  | € 11                                                                |
| 🖃 Robbin Barer                                                                                                    | mans (4  | 10900)                                                                      |     |                                |                                                                                       |                           |        |                 | € 35,01                                                                 | €0,00                                                                                    | € 35                                                                |
|                                                                                                    |          | E 444444                                                                    |     | 0.04                           |                                                                                       |                           |        | 4               | 6 25 01                                                                 | 60.00                                                                                    | 6.25                                                                |
| 8/04/2015                                                                                                    |          | E 0000006                                                                   |     | PIM                            |                                                                                       |                           |        |                 | € 35,01                                                                 | 60,00                                                                                    | 6.35                                                                |
| Claudette Ro                                                                                                    | ooks (00 | 00000                                                                       |     | MM                             |                                                                                       |                           |        | 1               | € 521,79                                                                | € 16,38                                                                                  | € 505                                                               |
| diaudette Rc     s/04/2015     Claudette Rc     s/04/2015                                                                                                    | ooks (00 | G 0123518                                                                   |     | PM                             | nomendatuur                                                                           |                           |        | 1               | € 521,79<br>€ 21,61                                                     | € 16,38<br>€ 16,38                                                                       | € 505<br>€ 505                                                      |
| s/04/2015     Claudette Ro     s/04/2015     Datum                                                                                                    | ooks (00 | E 0000006<br>00000)<br>G 0123518<br>Code                                    |     | PM<br>PM<br>Beha               | nomendatuur<br>ndeling                                                                | Tarief                    |        | Bedra           | € 521,79<br>€ 21,61                                                     | € 16,38<br>€ 16,38<br>Tussenkomst                                                        | € 505<br>€ 505<br>Remgeld                                           |
| 3/04/2015     Claudette Ro     8/04/2015     Datum     8/04/2015                                                                                                    | ooks (00 | E 0000006<br>00000)<br>G 0123518<br>Code<br>30101                           | 11  | PM<br>Beha<br>Raad             | nomendatuur<br><b>ndeing</b><br>pleging                                               | Tarief<br>Conventietarief |        | 1<br>Bedra      | € 521,79<br>€ 21,61<br>g<br>€ 21,61                                     | € 16,38<br>€ 16,38<br>Tussenkomst<br>€ 16,38                                             | € 505<br>€ 505<br>Remgeld<br>€ 5                                    |
| diaudette Rc     diaudette Rc     d | Tand     | E 0000006<br>G 0123518<br>Code<br>30101<br>E 0000007                        | 11  | PM<br>Beha<br>Raad<br>PM       | nomendatuur<br>ndelng<br>jeleging<br>behandeling NN                                   | Tarief<br>Conventietarief |        | 1<br>Bedra<br>1 | € 55,01<br>€ 521,79<br>€ 21,61<br>€ 21,61<br>€ 500,18                   | € 0,00<br>€ 16,38<br>€ 16,38<br>€ 16,38<br>€ 16,38<br>€ 0,00                             | € 505<br>€ 505<br>€ 5<br>Remgeld<br>€ 5<br>€ 500                    |
| s/04/2015     Claudette Rc     S/04/2015     Datum     S/04/2015     s/04/2015     s/04/2015     clarry Barema                                                                                                    | Tand     | E 0000006<br>G 0123518<br>Code<br>30101<br>E 0000007<br>1/111)              | 11  | PM<br>Beha<br>Raad<br>PM       | nomendatuur<br>ndelng<br>jeleging<br>behandeling NN                                   | Tarief<br>Conventietarief |        | Bedra<br>Î      | € 521,79<br>€ 21,61<br>€ 21,61<br>€ 500,18<br>€ 149,91                  | € 0,00<br>€ 16,38<br>€ 16,38<br>Tussenkomst<br>€ 16,38<br>€ 0,00<br>€ 149,91             | € 505<br>€ 505<br>€ 50<br>€ 50<br>€ 500<br>€ 500<br>€ 500           |
| syo4/2015     Claudette Rc     s/04/2015     Datum     s/04/2015     s/04/2015     s/04/2015     clarry Barema     s/04/2015                                                                                                    | Tand     | 6 0000006<br>6 0123518<br>Code<br>30101<br>E 0000007<br>1/111)<br>G 0123519 | 11  | PM<br>Beha<br>Raad<br>PM<br>PM | nomendatuur<br><b>ndelng</b><br>beging<br>behandeling NN<br>Behandelingen 1 t.e.m. 12 | Tarief<br>Conventietarief |        | 1<br>Bedra<br>1 | € 521,79<br>€ 21,61<br>g<br>€ 21,61<br>€ 500,18<br>€ 149,91<br>€ 119,55 | € 0,00<br>€ 16,38<br>€ 16,38<br>Tussenkomst<br>€ 16,38<br>€ 0,00<br>€ 149,91<br>€ 119,55 | € 505<br>€ 505<br>€ 5,<br>Remgeld<br>€ 5,<br>€ 500,<br>€ 0,<br>€ 0, |

Aantal: 7

# Het getuigschrift / ereloonnota

• Datum: de datum die vermeld zal worden op het getuigschrift / ereloonnota.

• Afr: Afkorting van Afrekenen. Indien aangevinkt zal het getuigschrift / ereloonnota verwerkt worden, indien niet wordt het later verwerkt.

• **G/E:** Afkorting voor *Getuigschrift / Ereloonnota*. Dit is het voorziene nummer voor het getuigschrift / ereloonnota. De letter G wijst erop dat het een getuigschrift betreft, de letter E staat voor ereloonnota.

Let op: dit nummer is slechts indicatief en kan wijzigen net vóór het afrekenen. Bv wanneer een collega verstrekker op hetzelfde ogenblik afrekent en de nummering net voor u in beslag neemt.

• **RDB:** Afkorting voor *Regeling Derde Betaler*. Indien het getuigschrift in derde betaler verwerkt zal worden ziet u onderstaand icoontje. Indien geen RDB van toepassing is wordt geen icoontje getoond.

• Verstr: Afkorting voor Verstrekker. Hier ziet u voor welke verstrekker het getuigschrift / ereloonnota gemaakt zal worden.

• Reden opsplitsing: Het afrekenscherm kan zelfstandig behandelingen opsplitsen in meerdere getuigschriften /

- ereloonnota's.
  - Zo kunt u b.v. instellen dat behandelingen buiten nomenclatuur nooit op hetzelfde getuigschrift mogen komen als behandelingen binnen nomenclatuur. In dit geval zullen de behandelingen opgesplitst worden, en ziet u in dit veld de respectievelijke teksten 'nomenclatuur' en 'behandeling NN'.
  - Hetzelfde geldt voor een opsplitsing omwille van 'RDB' en 'niet-RDB'.
  - Indien een getuigschrift meer dan 12 terugbetaalde prestaties zou bevatten worden de prestaties verdeeld over 2 getuigschriften. U ziet de respectievelijke teksten: Behandelingen 1 t.e.m. 12, behandelingen 13 t.e.m. X.

• **Bedrag, tussenkomst en remgeld:** het totaal bedrag, de tussenkomst en het remgeld van het getuigschrift / ereloonnota. Een blauwe pijl in de kolom *bedrag* betekent dat er automatische afronding is ingesteld. Een handje betekent dat het bedrag door de verstrekker manueel werd ingesteld.

# De behandelingen

• Datum: de datum waarop de behandeling (prestatie) werd uitgevoerd.

• **Tand:** het tandnummer zoals het afgedrukt wordt op een getuigschrift. Dit is niet noodzakelijk hetzelfde als de tandnummer in het behandelingsoverzicht van de patiëntfiche. B.v. voor een raadpleging kunt u een tandnummer ingeven, maar dit wordt niet vermeld op het getuigschrift.

• **Riziv:** Het RIZIV nummer van de prestatie.

• **Behandeling:** de omschrijving van de uitgevoerde behandeling.

• **Tarief:** het tarief (prijslijst) waaraan het de prestatie zal afgerekend worden. (Keuze uit 10 prijslijsten). Een handje in deze kolom betekent dat het tarief manueel door de verstrekker werd ingesteld.

• **Bedrag, tussenkomst en remgeld:** het bedrag, de tussenkomst en het remgeld van de prestatie. Een blauwe pijl in de kolom bedrag betekent dat er automatische afronding is ingesteld. Een handje betekent dat het bedrag door de verstrekker manueel werd ingesteld.

# Familieleden

Dit is een lijst van de familielieden volgens het ingestelde familieverband. Achter de naam van de patiënt ziet u het aantal af te rekenen behandelingen voor deze patiënt. U kunt een patiënt hier aan- of afvinken om de prestaties voor deze patiënt te nu verwerken of later te verwerken. In dit geval worden de 2 prestaties van Claudette later verwerkt.

| 🥩 Familieleden   | *    |
|------------------|------|
| Lambert Baremans | (3)  |
| Robbin Baremans  | (1)  |
| Claudette Rooks  | (2)  |
| Larry Baremans   | (16) |

<u>Belangrijk</u>: DentAdmin gaat zelf bepalen welke patiënten (familieleden) hier automatisch aangevinkt staan. In volgende gevallen wordt de patiënt vanzelf aangevinkt (het is voldoende om aan één van de voorwaarden te voldoen). U kunt uiteraard steeds zelf een patiënt weer uitvinken.

- De fiche van de patiënt is geopend
- Er zijn af te rekenen behandelingen gevonden voor de patiënt
- Er zijn niet betaalde getuigschriften / ereloonnota's gevonden voor de patiënt

De reden dat de patiënten met onbetaalde getuigschriften of niet verrekende voorschotten aangevinkt worden, (zelfs al zijn er geen af te rekenen behandelingen) is omdat in het betalingsscherm alles verwerkt wordt van de hier geselecteerde (aangevinkte) patiënten. Indien een patiënt hier niet aangevinkt is wordt er geen rekening gehouden met zijn / haar onbetaalde getuigschriften / ereloonnota's en betaalde voorschotten.

#### Verstrekkers

Dit is een lijst van verstrekkers waarvoor iets af te rekenen valt. Indien slechts één verstrekker prestaties uitvoerde voor de familie, wordt deze lijst automatisch verborgen. Achter de naam van de verstrekker vindt u het aantal prestaties terug dat de verstrekker heeft uitgevoerd. U kunt een verstrekker aan- of uitvinken om zijn/haar prestaties onmiddellijk te verwerken of later te verwerken.

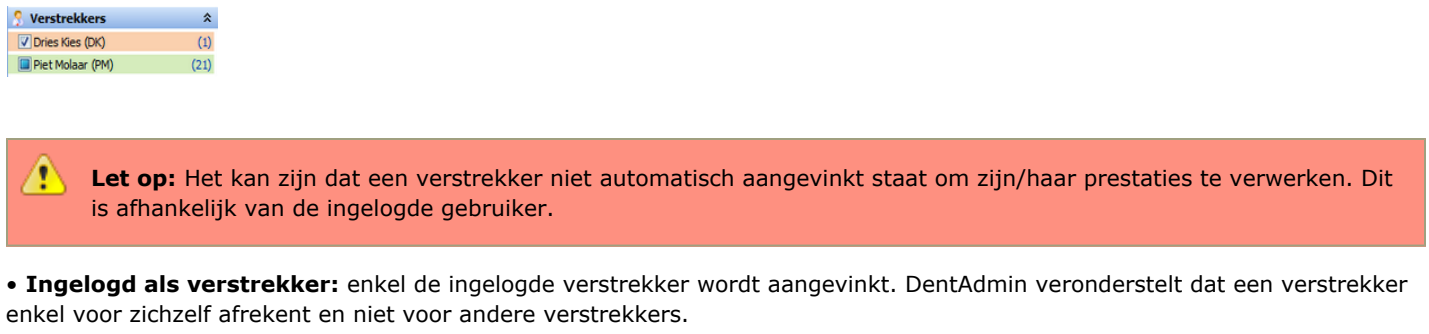

• **Ingelogd als assistent(e)**: alle verstrekkers waarvoor iets af te rekenen valt worden aangevinkt. DentAdmin veronderstelt dat een assistent(e) afrekent voor gelijk welke verstrekker waarvoor iets afgerekend kan worden, zelfs al is de assistente ingelogd voor een andere verstrekker.

# **Familie totalen**

Hier vindt u de bedragen terug die belangrijk zijn voor de patiënt (of familie).

| 😥 Totaal familie |          |
|------------------|----------|
| Tussenkomst:     | €67,42   |
| Remgeld:         | €639,58  |
| Te betalen:      | € 707,00 |

• **Tussenkomst**: het bedrag dat de patiënt terugkrijgt van de mutualiteit. Indien u via derde betaler werkt, is het RDB-gedeelte hier al van afgetrokken.

• Remgeld: het bedrag dat de patiënt zelf moet opleggen en dus niet terugkrijgt van de mutualiteit.

• **Te betalen:** het totaal te betalen bedrag voor de familie. Als u instelt om afronding te gebruiken zal steeds dit bedrag afgerond worden. Dit betekent dat, indien u via derde betaler werkt, het remgeld zal afgerond worden, indien niet, het totaalbedrag zal afgerond worden. Ook een combinatie van derde betaler en niet-derde betaler is mogelijk en zal correct afgerond worden op het bedrag dat betaald moet worden!

**Belangrijk**: Het remgeld en het te betalen bedrag kunt u aanpassen door met de linkermuisknop één maal op het remgeld / te betalen bedrag te klikken en vervolgens een nieuwe waarde in te geven.

#### Andere bedragen

Hier vindt u de bedragen terug die belangrijk zijn voor de verstrekker(s) indien gebruikt gemaakt wordt van het derde betaler systeem. Dit venster is dan ook alleen maar zichtbaar bij het gebruik van RDB!

| 🔗 Overzicht         |          |  |  |  |
|---------------------|----------|--|--|--|
| Totaal tussenkomst: | € 329,09 |  |  |  |
| Tussenkomst RDB:    | € 269,31 |  |  |  |
| Remgeld:            | € 101,28 |  |  |  |
| Bedrag:             | € 430,37 |  |  |  |

• Totaal tussenkomst: de totale tussenkomst van de mutualiteit.

- **Tussenkomst RDB:** de tussenkomst van de mutualiteit die u zal vorderen via de regeling RDB. Dit is het bedrag van de totale tussenkomst min de tussenkomst die te patiënt zelf terugvordert van de mutualiteit.
- Remgeld: het bedrag dat de patiënt zelf moet opleggen en dus niet terugkrijgt van de mutualiteit.
- Bedrag: het totale bedrag van de geleverde prestaties.

**Belangrijk**: Het remgeld en het bedrag kunt u aanpassen door met de linkermuisknop één maal op het remgeld / bedrag te klikken en vervolgens een nieuwe waarde in te geven.

# **De werkbalk**

Via de werkbalk kunt u bepaalde acties uitvoeren, instellingen toepassen, verwerken, enz. Deze acties kunnen toegepast worden op de getuigschriften van de hele familie, één patiënt of een individueel getuigschrift.

Om een instelling / actie op 1 bepaald getuigschrift te laten toepassen selecteert u het gewenste getuigschrift in het overzicht. De werkbalk wordt aangepast: er wordt een nieuwe tab zichtbaar en krijgt een gele kleur. Alle wijzigingen in de tab Getuigschrift worden (in onderstaand voorbeeld) toegepast op getuigschrift G0123516.

| - | Lambert Bare | mans (1 | 10/110)   |                |                 | € 430,37 | € 329,09    | € 101,28 |
|---|--------------|---------|-----------|----------------|-----------------|----------|-------------|----------|
| - | 8/04/2015    |         | G 0123516 | 🖄 PM RDB       |                 | € 359,07 | € 269,31    | € 89,76  |
|   | Datum        | Tand    | Code      | Behandeling    | Tarief          | Bedrag   | Tussenkomst | Remgeld  |
|   | 8/04/2015    |         | 307753    | Gebit onder 1t | Conventietarief | € 359,07 | € 269,31    | € 89,76  |
| ٠ | 8/04/2015    | V       | G 0123517 | PM niet RDB    |                 | € 59,65  | € 51,04     | €8,61    |
| ٠ | 8/04/2015    | V       | G 0000001 | DK             |                 | € 11,65  | €8,74       | € 2,91   |

| 6         |          | Lamber                      | rt Baremans (110/110)              | Getuigschrift                                                         | ) A CI | Afrek       | enen                       |                                                                                                  | 10                  | =                      | - 0 | 8 |
|-----------|----------|-----------------------------|------------------------------------|-----------------------------------------------------------------------|--------|-------------|----------------------------|--------------------------------------------------------------------------------------------------|---------------------|------------------------|-----|---|
|           | Familie  | nilie Patiënt Getuigschrift |                                    |                                                                       |        |             |                            |                                                                                                  |                     |                        |     |   |
|           | Betaling | Betaalt<br>later *          | Afdrukken Met ereloonnota Afronden | Opnemen labo     NN apart (indien mogelijk)     RDB (indien mogelijk) |        | Č<br>Tarief | Behandeling<br>toevoegen * | <ul> <li>Hospitalisatie nummers</li> <li>Nummering aanpassen</li> <li>Afdrukvoorbeeld</li> </ul> | eHealth<br>gegevens | Bijlage *<br>Rapport * |     |   |
| Verwerken |          | ken                         | 1                                  | /oorkeurinstelling                                                    | 100    | Tarieven    |                            | Getuinschrift                                                                                    |                     | Documenten             |     |   |

Om een instelling te wijzigen voor 1 bepaalde patiënt, selecteert u de patiënt in het overzicht. De werkbalk wordt aangepast: er wordt een nieuwe tab zichtbaar en krijgt een rode kleur. Alle wijzigingen in de tab Patiënt worden (in onderstaand voorbeeld) toegepast op patiënt Lambert Baremans.

| = | Lambert Barer | mans (: | 110/110)  | -    | -          |                 | € 430,37 | € 329,09    | € 101,28 |
|---|---------------|---------|-----------|------|------------|-----------------|----------|-------------|----------|
|   | 8/04/2015     | Ø       | G 0123516 | 🔊 PM | RDB        |                 | € 359,07 | € 269,31    | € 89,76  |
| [ | Datum         | Tand    | Code      | Beha | indeling   | Tarief          | Bedrag   | Tussenkomst | Remgeld  |
|   | 8/04/2015     |         | 307753    | Gebi | t onder 1t | Conventietarief | € 359,07 | € 269,31    | €89,76   |
| Ð | 8/04/2015     | V       | G 0123517 | PM   | niet RDB   |                 | € 59,65  | € 51,04     | €8,61    |
|   | 8/04/2015     |         | G 0000001 | DK   |            |                 | € 11,65  | €8,74       | € 2,91   |

| 1         | Lambert Baremans (110/110) |                                    | aremans (110/110)                                                                                   |             |                            |                           |                        |                     |                |  |
|-----------|----------------------------|------------------------------------|----------------------------------------------------------------------------------------------------|-------------|----------------------------|---------------------------|------------------------|---------------------|----------------|--|
| Familie   |                            | Patiënt                            |                                                                                                    |             |                            |                           |                        |                     |                |  |
| Betaling  | Betaalt<br>later *         | Afdrukken Met ereloonnota Afronden | <ul> <li>Opnemen labo</li> <li>NN apart (indien mogelijk)</li> <li>RDB (indien mogelijk)</li> </ul> | Č<br>Tarief | Behandeling<br>toevoegen * | Hospitalisatie<br>nummers | Nummering<br>aanpassen | eHealth<br>gegevens | <b>Bijlage</b> |  |
| Verwerken |                            | 1                                  | /oorkeurinstellingen                                                                                | Tarieven    |                            | Getuig                    | gschrift               |                     | Documenten     |  |

Om een instelling op de familie toe te passen, selecteert u de familie. De werkbalk heeft nu enkel een tab *Familie*. Alle wijzigingen zijn van toepassing op de hele familie.

| Famile                     | € 1.136,88 | € 495,38 | € 641,50 |
|----------------------------|------------|----------|----------|
| Lambert Baremans (110/110) | € 430,37   | € 329,09 | € 101,28 |
| Robbin Baremans (410900)   | € 35,00    | €0,00    | € 35,00  |
| Claudette Rooks (000000)   | € 521,60   | € 16,38  | € 505,22 |
| Larry Baremans (111/111)   | € 149,91   | € 149,91 | €0,00    |

| ļ |          |                                  |                              | 174                                                                   | Afrek    | enen                       | -                         | VENT                   | 201                    | - |  |
|---|----------|----------------------------------|------------------------------|-----------------------------------------------------------------------|----------|----------------------------|---------------------------|------------------------|------------------------|---|--|
| Į | Familie  |                                  |                              |                                                                       |          |                            |                           |                        |                        |   |  |
|   | Betaling | Betaalt<br>later *               | Afdrukken<br>Met ereloonnota | Opnemen Jabo     NN apart (indien mogelijk)     RDB (indien mogelijk) | Carlef   | Behandeling<br>toevoegen * | Hospitalisatie<br>nummers | Nummering<br>aanpassen | O-O-Health<br>gegevens |   |  |
|   | Verwerk  | Verwerken Voorkeurinstellingen 7 |                              |                                                                       | Tarieven | Getuigschrift              |                           |                        |                        |   |  |

<u>Let op</u>: niet alle acties kunnen altijd toegepast worden op uw selectie. Bv: Behandeling toevoegen. Hier bepaalt DentAdmin zelf het meest geschikte getuigschrift om de behandeling aan toe te voegen. Ook het verwerken is steeds voor alle geselecteerde patiënten en verstrekkers.

#### Voorkeursinstellingen van een afreken-sessie

Deze voorkeuren kunnen op voorhand ingesteld worden en worden hier in het afrekenscherm automatisch overgenomen. Hoe u die voorkeuren op voorhand bepaalt, wordt verder uitgelegd.

Belangrijk: als u een voorkeur wijzigt in het afrekenscherm, dan is deze instelling niet permanent, maar wordt ze slechts éénmalig toegepast in deze afreken-sessie.

Een keuzevakje kan 3 statussen bevatten. Aangevinkt (in onderstaand vb.: Afdrukken), blanco (in onderstaand vb.: Met ereloonnota) of gemengd (in onderstaand vb.: Opnemen labo). Deze laatste status betekent dat er onderliggend een verdeelde instelling is. Bv.: stel dat we drie getuigschriften zullen verwerken. Van de drie af te rekenen getuigschriften hebt u ervoor gekozen om één getuigschrift te laten koppelen aan een labo factuur, de andere twee niet. Voor deze familie is de voorkeur Opnemen labo niet voor alle getuigschriften dezelfde. Dit ziet u doordat het vakje op 'gemengd' staat.

| ✓ Afdrukken          | Opnemen labo                 |  |  |  |  |  |  |
|----------------------|------------------------------|--|--|--|--|--|--|
| Met ereloonnota      | 🔽 NN apart (indien mogelijk) |  |  |  |  |  |  |
| Afronden             | 🔽 RDB (indien mogelijk)      |  |  |  |  |  |  |
| Voorkeurinstellingen |                              |  |  |  |  |  |  |

• Afdrukken: al dan niet de getuigschriften / ereloonnota's afdrukken

Met ereloonnota: bepaalt of u al dan niet een bijkomende ereloonnota met referentie naar een getuigschrift wil afdrukken.
Afronden: bepaalt of u al dan niet het te betalen bedrag wil afronden naar boven. Bij gebruik van RDB wordt het te betalen remgeld afgerond, anders wordt het totaal bedrag afgerond.

• **Opnemen labo:** stel hier in of een getuigschrift moet opgenomen in de labo lijst, waardoor u achteraf gemakkelijk uw labo-factuur kunt koppelen aan het getuigschrift. (Via Financieel Labo-overzicht). Dit keuzevakje kan automatisch aan- of uitgevinkt worden volgens het type behandeling dat u attesteert.

• NN apart (indien mogelijk): betekent dat, indien er zowel behandelingen binnen als buiten nomenclatuur zijn, deze op een apart document zullen verwerkt worden. De behandelingen binnen nomenclatuur komen steeds op een getuigschrift te staan. Voor de behandelingen buiten nomenclatuur kunt u kiezen of deze via een getuigschrift of een ereloonnota verwerkt worden. Dit bepaalt u via het menu Instellingen Verstrekkers Tab Getuigschrift Niet nomenclatuur afrekenen via getuigschriften. Indien uitgevinkt worden behandelingen buiten nomenclatuur op een ereloonnota verwerkt.

• **RDB (indien mogelijk):** De behandelingen die via derde betaler mogen afgerekend worden (afhankelijk van patiënt, verstrekker en behandeling), komen samen op één getuigschrift. De behandelingen die niet in RDB mogen afgerekend worden, komen op een ander getuigschrift / ereloonnota te staan.

# Tarieven

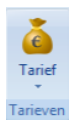

Laat u toe om een tarief (prijslijst) in te stellen voor deze afreken-sessie. Deze instelling is niet permanent! Om een patiënt permanent aan een ander tarief te linken gaat u naar het patiënt gegevens scherm en klikt u op het tabblad Verzekerbaarheid. Klik op de knop om een tarief te selecteren. Er klapt een menu open waar u het gewenste tarief kunt kiezen:

| Conventietarief       |
|-----------------------|
| Familie en vrienden   |
| Tarief 2003           |
| Tarief 2004           |
| Tarief 2005           |
| Tarief 2006           |
| Tarief 2007           |
| Tarief 2008           |
| Tarief 2009           |
| Tarief 2010           |
| Tarief van de patiënt |

Als u een tarief gekozen hebt, kunt u deze wijziging ongedaan maken door op *Tarief van de patiënt* te klikken. Hierdoor wordt het standaard tarief van de patiënt terug ingesteld.

Wanneer u een ander tarief kiest, wordt in het overzicht in de kolom *Tarief* een handje weergegeven naast de prijslijst, wat erop wijst dat u het tarief manueel hebt ingesteld. Als u het *tarief van de patiënt* terugzet verdwijnt het handje.

# Getuigschrift

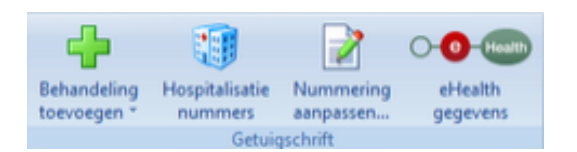

#### Behandeling toevoegen

U kunt in het afrekenscherm een behandeling toevoegen die niet wordt opgenomen in de fiche van de patiënt. Deze is enkel zichtbaar op het getuigschrift. Klik op *Behandeling toevoegen*. Het volgende menu komt nu tevoorschijn:

|  | Nomenclatuur - algemene tandheelkunde      |  |  |  |  |  |
|--|--------------------------------------------|--|--|--|--|--|
|  | Nomenclatuur - ortho                       |  |  |  |  |  |
|  | Niet-nomenclatuur - algemene tandheelkunde |  |  |  |  |  |
|  | Niet-nomenclatuur - ortho                  |  |  |  |  |  |

Maak uw keuze uit één van deze 4 opties. U krijgt een nieuw scherm te zien, waar u de nodige gegevens van de behandeling kunt invullen.

| Behandeling toevo    | egen             |                 |
|----------------------|------------------|-----------------|
| Verstrekker:         | Piet Molaar (PM) | •               |
| Patient:             | Lambert Baremans | •               |
| Datum:               | 9/04/2015        | •               |
| Zoek behandeling op: | Omschrijving     | Code            |
| Behandeling:         |                  | •               |
| Tand:                | 0                | A.<br>V         |
| Prijs:               |                  |                 |
| Teruggave:           | €0,00            |                 |
|                      |                  | OK OK Annuleren |

U kunt de behandeling opzoeken op naam (omschrijving) of op RIZIV nummer. Om op RIZIV nummer te zoeken, selecteert u het bolletje naast de tekst *code*, en typt u het RIZIV nummer in het veld *Behandeling*. De prijs van de behandeling wordt automatisch ingevuld volgens het tarief (prijslijst) van de patiënt. U kunt hier de prijs nog wijzigen indien gewenst.

Als u op OK klikt, wordt de behandeling toegekend aan een getuigschrift.

#### Hospitalisatienummers

Met deze knop kunt u hospitalisatie RIZIV nummers gebruiken, voor behandelingen bij gehospitaliseerde patiënten.

#### Nummering aanpassen

Gebruik deze knop om het volgende getuigschriftnummer / ereloonnota nummer in te stellen voor een bepaalde verstrekker.

Let op: dit nummer is slechts indicatief en kan wijzigen net vóór het afrekenen. Bv wanneer een collega verstrekker op hetzelfde ogenblik afrekent en de nummering net voor u in beslag neemt.

#### **Ehealth gegevens**

Druk op deze knop om voor het afrekenen de ehealth gegevens (gerechtigde code, mutualiteit,..) van de patiënt op te vragen. Meer informatie vindt u in het artikel **opvragen verzekerbaarheid van de patiënt**.

#### Afdrukvoorbeeld

Wanneer u op een getuigschrift / ereloonnota klikt in het overzicht krijgt u in de werkbalk een extra knop te zien: Afdrukvoorbeeld. De selectie van een getuigschrift / ereloonnota is noodzakelijk, zodat DentAdmin weet van welk getuigschrift / ereloonnota een afdrukvoorbeeld moet getoond worden.

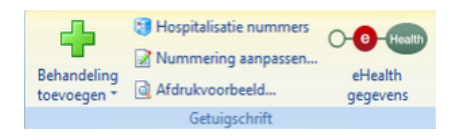

Via deze knop krijgt u een afdrukvoorbeeld van het getuigschrift te zien.

| Getuigschrit | ft            |                     |                                   |
|--------------|---------------|---------------------|-----------------------------------|
| Docu         | iment -       | a Labo              | Duplicaat 📄 Annuleren 📝 Aanpassen |
|              |               | GETUIGSCH           | IRIFT VOOR VERSTREKTE HULP        |
| Datiant      |               | Claudatta Dooke     |                                   |
| Verzekeriny  | ncinctelling- | 110 - Christelike   | Muhalhait                         |
| Inschritzing | yon over ing. | 110 - G + 600 space |                                   |
| Gerechtiod   | e code:       | 110/110             |                                   |
| Titularis:   |               |                     |                                   |
|              |               |                     | 1                                 |
| Datum        | Code          | Tand                | Omschrijving                      |
| 8/04/2015    | 301011        |                     | Kaaopeging                        |
|              |               |                     |                                   |
|              |               |                     |                                   |
|              |               |                     |                                   |
|              | ******        |                     | •••••                             |
| *****        | *****         |                     |                                   |
| •••••        |               |                     |                                   |
|              | ******        |                     |                                   |
| *****        | *****         |                     |                                   |
| •••••        | •••••         |                     | •••••                             |
|              |               |                     |                                   |
|              |               |                     |                                   |
|              |               |                     |                                   |
|              |               |                     |                                   |
|              |               |                     |                                   |
| Wanday       |               | 6 21 60             | Dist Malayer (DAI)                |
| Tecuchetal   | ina:          | 6 16 29             | Tandarte I Tal                    |
| K.B. 15/07   | /2002-        | 14                  | 3/80343/91/001                    |
| 107 10/07    | and all       |                     | 2002-121201                       |
| Getuigschri  | ftnummer:     | 0123518             | 9/04/2015                         |
| Ontvangst    | bewijs:       | €0,00               |                                   |
|              |               |                     |                                   |

#### Documenten

#### Bijlage

Wanneer u op een patiënt of getuigschrift / ereloonnota klikt in het overzicht krijgt u in de werkbalk een extra knop te zien: Bijlage. De selectie van een patiënt of getuigschrift / ereloonnota is noodzakelijk, zodat DentAdmin weet voor welke patiënt een bijlage moet opgemaakt worden.

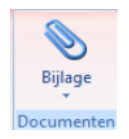

Klik op de knop om uw keuze te maken uit de lijst van bijlages:

| Bijlage 56     |
|----------------|
| Bijlage 57     |
| Bijlage 58     |
| Bijlage 59     |
| Bijlage 60     |
| Bijlage 60 bis |
| Bijlage 61     |
| Bijlage 62     |
| Bijlage 82     |

#### Rapporten

Wanneer u op een getuigschrift / ereloonnota klikt in het overzicht krijgt u in de werkbalk een extra knop te zien: Rapport. De selectie van een getuigschrift / ereloonnota is noodzakelijk, zodat DentAdmin weet van welk getuigschrift / ereloonnota een Rapport moet opgevraagd worden.

| Bijla<br>Rap | ge -                                                                 |
|--------------|----------------------------------------------------------------------|
|              | 100 - CM MediKo                                                      |
|              | 100 - Dento Solidaire (Frans)                                        |
| ]            | 100 - MC Dento+ (Frans)                                              |
| 2            | 203 - Vlaams _neutraal ziekenfonds, orthodontie                      |
| 0            | 203 - Vlaams _neutraal ziekenfonds, tandzorgen                       |
| 9            | 304 - De Voorzorg, wettelijke tegemoetkoming                         |
| 1            | 306 - Terugbetaling implantaten (BM) Brabant                         |
| s            | 309 - Terugbetaling niet-vergoedbare tandzorgen (BM) West Vlaanderen |
| s            | 311 - Terugbetaling niet-vergoedbare tandzorgen (BM) Oost Vlaanderen |
|              | 400 - Liberale mutualiteit, Tand Plus Attest                         |
|              | 500 - Dentalia tegemoetkomingsaanvraag                               |
| 0            | DKV \$152                                                            |

Wanneer de mutualiteit is ingevuld bij de patiëntgegevens verzekerbaarheid, dan worden enkel rapporten voor die mutualiteit getoond. Indien dit niet werd ingevuld zullen alle mogelijke rapporten getoond worden zoals hierboven in de afbeelding.

#### Verwerken

Er zijn 2 mogelijkheden om getuigschriften / ereloonnota's te verwerken.

- De patiënt betaalt onmiddellijk het verschuldigde bedrag (Knop Betaling)
- De patiënt zal later betalen (Knop Betaalt later)

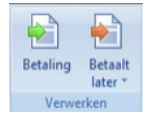

Als u de knop Betaalt later gebruikt, wordt het betalingsscherm overgeslagen. Dit zou een nutteloze tussenstap zijn. Als u op het bovenste deel van de knop klikt worden de getuigschriften / ereloonnota's verwerkt zonder bijkomende informatie over 'hoe' de patiënt zal betalen. Als u op het onderste deel van de knop klikt, krijgt u het volgende menu te zien:

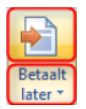

| Betaalt later met Bancontact     |
|----------------------------------|
| Betaalt later met Cash           |
| Betaalt later met Cheque         |
| Betaalt later met Kredietkaart   |
| Betaalt later met Overschrijving |
| Betaalt later met Proton         |

Hier kiest u hoe de patiënt zal betalen. Bv: via overschrijving. Deze informatie wordt bijgehouden bij het getuigschrift, zodat u later nog weet welke betaalwijze u met de patiënt heeft afgesproken. Deze informatie is louter indicatief, u kunt achteraf uiteraard nog een betaling met andere betaalwijze gebruiken voor het getuigschrift / ereloonnota.

**Belangrijk**: als de patiënt via overschrijving zal betalen kunt u DentAdmin automatisch een overschrijvingsformulier laten printen. Stel dit in via Instellingen Verstrekkers Tab Getuigschrift vink het vakje 'Automatisch een overschrijvingsformulier afdrukken indien de patiënt later betaalt via overschrijving' aan.

# Voorkeursinstellingen

De voorkeursinstellingen, die enkel gelden tijdens een afreken-sessie, worden overgenomen van de permanente voorkeursinstellingen. De voorkeuren i.v.m. het afrekenen kunnen verschillen van verstrekker tot verstrekker. Daarom moeten de permanent instelbare voorkeuren per verstrekker geconfigureerd worden.

Ga naar Instellingen Verstrekkers tab Getuigschrift.

Hier vindt u een lijst van alle opties die u kunt instellen i.v.m. het verwerken van getuigschriften.

| Verstrekk                                                                                                    | ergegevens - Piet Mol    | aar (PM)                   |                         |                         |                                 |                  | х |
|----------------------------------------------------------------------------------------------------|--------------------------|----------------------------|-------------------------|-------------------------|---------------------------------|------------------|---|
| Opslaan en                                                                                                    | sl <u>u</u> iten Opslaan | Vorige Volgende            | Bestel 1000 sms'jes     | Kopiëren eHe            | - B-Health<br>ealth registratie |                  |   |
| Algemeen I                                                                                                    | nstelling Communicatie   | Getuigschrift Voorkeur     | ren Paro Nomenclat      | uur Weergave He         | elpcentrum                      |                  |   |
| Opties -                                                                                                    |                          |                            |                         |                         |                                 |                  |   |
| <b>S</b>                                                                                                    | Model E 21 - zelfst      | tandige 💮 Model            | F 21 - vennootschap     | Volgend                 | getuigschriftnummer:            | 0123516          |   |
| -                                                                                                    | Automatische RDB:        | Niets geselecteerd         | -                       | Volgen                  | d ereloonnotanummer:            | 0000006          | - |
|                                                                                                    | Nomenclatuur en n        | niet-nomenclatuur apart a  | frekenen                | Altijd                  | afrekenen aan tarief:           |                  | - |
|                                                                                                    | Niet-nomenclatuur        | afrekenen via getuigschr   | iften                   | Altijd afrek            | enen aan ortho tarief:          |                  | • |
|                                                                                                    | Automatisch een o        | verschrijvingsformulier af | drukken indien de patie | ent later betaalt via o | overschrijving                  |                  |   |
| Printopties                                                                                                    |                          |                            |                         |                         |                                 |                  | - |
| - internet in the second second second second second second second second second second second second second se | Printen                  |                            | Printer:                |                         |                                 |                  | • |
|                                                                                                    | Bijkomende ereloor       | nnota printen              |                         |                         | Lokaal opslaan                  |                  | _ |
|                                                                                                    | Print terugbetaling      | op getuigschrift (T)       | Escape o                | ommando's:              | Epson Generic                   |                  | • |
|                                                                                                    | Print waarde op ge       | etuigschrift (W)           |                         |                         |                                 | Print testpagina |   |
|                                                                                                    | Print ontvangen be       | edrag op getuigschrift (O) | Naam sta                | agemeester:             |                                 |                  |   |
|                                                                                                    | Print getuigschriftr     | nummer op getuigschrift    | RIZIV sta               | agemeester:             |                                 |                  |   |
|                                                                                                    | Print patiëntgegev       | ens op getuigschrift       |                         |                         |                                 |                  |   |
| Layout ins                                                                                                    | offeet house (cations)   | ar),                       |                         | adatas tas alessas      | and bot of the Unit             |                  |   |
|                                                                                                    | Offset John (millimet    | ay30 💌                     | Laat                    | printer terugkeren v    | oor het afdrukken               |                  |   |
| Afrondon                                                                                                    | Unset links (millimeter  | ): 2 <u>.</u>              |                         |                         |                                 |                  |   |
|                                                                                                    | Automatisch afro         | nden naar boven            |                         |                         |                                 |                  |   |
|                                                                                                    | Afronden tot op          | 1 euro                     |                         |                         |                                 |                  |   |

# Het 'Betalingen' scherm

# Het betalingen scherm

Open dit scherm via de categorie Financieel (1) Betalingen (2).

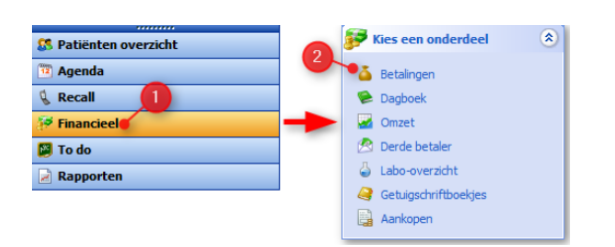

Standaard wordt een lijst getoond van patiënten met openstaande betalingen. Uiteraard kunt u andere zoekfilters toepassen via het onderdeeltje *Zoeken*.

| 🔍 Zoeken                                                     | ۲ |
|--------------------------------------------------------------|---|
| <ul> <li>Patiënten met openstaande<br/>betalingen</li> </ul> | € |
| O Alle patiënten                                             |   |
| OPatiënt:                                                    |   |
|                                                              | ~ |
| OLatere betaling via:                                        |   |
|                                                              | ~ |
| Verstrekker                                                  |   |
| Piet Molaar (PM)                                             |   |
| ○ Alle verstrekkers                                          |   |
| Alle velden leegmaken                                        |   |

Bij een patiënt die een openstaand saldo heeft lichten de onbetaalde getuigschriften rood op. De getuigschriften in het licht-rood zijn gedeeltelijk betaald.

# Een betaling ingeven

Selecteer de patiënt voor wie u een betaling wil ingeven (1). Vervolgens klikt u op de knop *Betaling toevoegen* (2). Het nog te ontvangen bedrag wordt automatisch ingevuld. U kiest de betalingswijze en het bedrag dat betaald wordt (3). Bevestig met OK.

In onderstaand voorbeeld heeft de patiënt nog een schuld van 472.00€.

|                                    |                              | DentAdmin - 5.2                                         | 0 (Build 1316) - BE                                                        | ×                          |
|------------------------------------|------------------------------|---------------------------------------------------------|----------------------------------------------------------------------------|----------------------------|
| Bestand Beeld Ga naar Instellingen | Help Ubent ingelogd als      | Piet Molaar (PM) • 😔 Helpcentrum ope                    | nen 😨 Mijn afspraken                                                       | Betalingsgeschiedenis 🧝    |
| 🚽 Betalingtoevoegen 🎅 🖂 E          | E-mail 📄 Brief 🖞 Sms [       | 📑 Etiket 🛛 ぢ Patiëntfiche 📰 Patiëntgegevens             | , 🔀 🍃 Afdrukken                                                            |                            |
| Financieel «                       | Betalingen                   |                                                         |                                                                            |                            |
| 2                                  | floor and behavior books and | the management of the balance                           | 💊 👗 Betaling 🦂 Voorschot 📈 🕱 🏊 📄 🋐 Overschrijving 🔹 Zoeken op nummer:      |                            |
| Jer Kies een onder 🖉 🔍 冒           | seep een koonkop heneen om   | r is groeperen op die koom.                             | Respectes •                                                                |                            |
| 🕹 Betalingen                       | Naam / Voornaam / Tot        | E. getugschriften ToL ontvangen Te ontvangen Open sinds | Datum C Nummer Africa at Debet Credit Voussitut Retainsoutise BDR Versitel | ier Comercian B            |
| 🛸 Dagboek                          | Baremans Lampert             | # 442.06 # 190.00 # 252.06 2520201                      | 22/03/2014 C0121501 P (58.00 D SM                                          | ter opnening in            |
| Graet                              | Baron Sanneke                | € 482.00 € 1084.00 € 602.00                             | 27/03/2014 G 0123504                                                       |                            |
| 🔦 Derde betaler                    | Booers 3mi                   | € 138.00 € 54.00 € 84.00 26/12/2011                     | 27/03/2014 5/0127905 E 65.60 PM                                            |                            |
| A Laborator                        | Dingemanse Mattin            | €1333.50 €861.50 €472.00 27/03/2014                     | 27/03/2014 G 0123506 @ €0.00 PM                                            | Ontvangstbewijs            |
|                                    | Goedbloed Jan-Pieter         | € 243,53 € 186,50 € 57,03 26/12/2013                    | 27/03/2014 G 0123507 E € 105,00 PM                                         |                            |
| Getugsov/tboeiges                  | Goudzwaard Ensar             | 1 € 703.00 € 453.00 € 250.00 10/02/201-                 | 27,03,0014 <u>C 0123503, C 0123504</u> € 100,00 🗹 Cash 🗌 M                 |                            |
| la Aankopen                        | Grob Anjo                    | € 51,40 € 41,40 € 10,00 26/12/2015                      | 27,03/2014 G 0123507 @ 105,00 Cash PM                                      |                            |
|                                    | Güler Alfredo                | € 1 511,00 € 168,00 € 1 343,00 5/12/2013                | 10/05/2013 <u>G.3032679</u> 🗹 € 79,00 🗌 PM                                 |                            |
| Zoeken 🙁                           | Hazekamp Seving              | € 500,00 € 1 000,00 € -500,00                           | 10/05/2013 <u>6.3033579</u> € 79,00 □ Cash □ /H                            |                            |
| - Palifolen met                    | Jacobsen Fenneken            | € 986,38 € 88,79 € 897,59 26/12/2013                    | S/02/2013 G.3032416 € € 70,00 □ PM                                         |                            |
| • openstaande betaingen            | Kievit Djordy                | C                                                       | Retailing togenegan                                                        |                            |
| Ale patienten                      | Koele Jayla                  | e 🖬                                                     | betalling toevoegen                                                        |                            |
| Onward                             | Oelen Koendert               | E Te betalen:                                           | € 472.00 Net betaalde getuigschriften (debet)                              |                            |
| Creation                           | Roerdink Laurette            | e                                                       | Betalen Toekennen Openstaand Totaal Datum V Verstrekker Omschrijving       |                            |
| × 1                                | Roerdink Sivar               | e 2 Onbiangen: 1721                                     | C Pater - Vision annual                                                    |                            |
| Catere betaling via:               | Scheeren Morga               | Waselgeld:                                              | € 0,00                                                                     |                            |
|                                    | Triperhan II                 |                                                         | El Patient : Mattijn Dingemanse                                            |                            |
|                                    | use der Sande Bohine         | Betalingswijze: Cash                                    | ✓ € 65,60 € 65,60 € 65,60 27/03/2014 PM G 0123505                          |                            |
| Verstrekker                        | van der Stort Gel            | #22 Datas: 0.04/0014                                    | € 406,40 € 406,40 € 440,40 27/03/2014 PM G 0123504                         |                            |
| Piet Molaar (PM)                   | van Diemen Nzar              | e ser stores                                            |                                                                            |                            |
| Ale verstrekkers                   | van Diemen Wiesle            | e 1 Referte:                                            |                                                                            |                            |
| discribed and the                  | van Vimmeren Jort            | 69 Opmerking:                                           |                                                                            |                            |
| All recently and                   |                              |                                                         | 3                                                                          |                            |
| Y Zoekresultaten filteren 🖲        |                              | Neuve betaling toevoegen                                |                                                                            |                            |
| R Patiënten overzicht              |                              | Rancontact                                              | OK Annuleren                                                               |                            |
| T trends                           | -                            |                                                         |                                                                            |                            |
| - Agenoa                           | -                            |                                                         |                                                                            |                            |
| 🦞 Recall                           |                              |                                                         |                                                                            |                            |
| Financieel                         |                              | € 12050,77 € 6739,83 € 5310,94                          | € 1333,50 € 861,50                                                         | Nog te ontvangen: € 472,00 |
| S 😔 🛤                              | <                            | >                                                       | <.                                                                         | >                          |
|                                    | wo 0                         | 09/04/14 - 16:15                                        |                                                                            | CAPS NUM SCRL              |

# **Uitleg kolommen**

| Betaling      | en         |                        |                |              |                          |                                      |                                     |                                |           |
|---------------|------------|------------------------|----------------|--------------|--------------------------|--------------------------------------|-------------------------------------|--------------------------------|-----------|
|               |            |                        |                |              |                          |                                      |                                     |                                |           |
| Naam 🕢        | Voornaam / | Tot. getuigschriften T | fot. ontvangen | Te ontvangen | Open sinds Naam f.v.     | Voornaam f.v. Telefoon f.v. Gsm f.v. | E-mail f.v.                         | Firma f.v. Laatste herinnering | Verstrekk |
| Baremans      | Lambert    | €840,15                | € 800,30       | € 39,85      | 19/11/2013 Baremans      | Lambert                              | Lambert.Baremans@mailinator.com     |                                | PM        |
| Baremans      | Larry      | € 442,06               | € 190,00       | € 252,06     | 19/11/2013 Baremans      | Larry                                | Larry.Baremans@pookmail.com         |                                | PM        |
| laron         | Sanneke    | € 688,00               | € 1 290,00     | €-602,00     | Baron                    | Sanneke                              | Sanneke.Baron@spambob.com           |                                |           |
| logers        | Jimi       | € 138,00               | € 54,00        | €84,00       | 22/08/2013 Bogers        | Jimi                                 | Jimi.Bogers@pookmail.com            |                                | PM        |
| ingemanse     | Mattijn    | € 1 333,50             | €861,50        | € 472,00     | 21/11/2013 Dingemanse    | Mattijn                              | Mattijn.Dingemanse@trashymail.com   |                                | PM        |
| icedbloed     | Jan-Pieter | € 243,53               | € 186,50       | € 57,03      | 22/08/2013 Goedbloed     | Jan-Pieter                           | Jan-Pieter. Goedbloed @pookmail.com |                                | PM        |
| oudzwaard     | Ensar      | € 703,00               | € 453,00       | € 250,00     | 7/10/2013 Goudzwaard     | Ensar                                | Ensar.Goudzwaard@spambob.com        |                                | PM        |
| irob          | Anjo       | € 51,40                | € 41,40        | € 10,00      | 22/08/2013 Grob          | Anjo                                 | Anjo.Grob@mailinator.com            |                                | PM        |
| üler          | Alfredo    | € 1 511,00             | € 168,00       | € 1 343,00   | 1/08/2013                |                                      |                                     |                                | PM        |
| lazekamp      | Sevinç     | € 500,00               | €1000,00       | €-500,00     | Adolfs                   | Cornelius                            | Cornelius.Adolfs@spambob.com        |                                |           |
| acobsen       | Fenneken   | € 986,38               | € 88,79        | €897,59      | 22/08/2013 Jacobsen      | Fenneken                             | Fenneken, Jacobsen @dodgit.com      |                                | PM        |
| ievit .       | Djordy     | € 151,14               | € 124,11       | € 27,03      | 2/07/2013 Kievit         | Djordy                               | Djordy.Kievit@pookmail.com          |                                | PM        |
| ioele         | Jayla      | € 77,10                | €62,00         | € 15,10      | 15/08/2013 Koele         | Jayla                                | Jayla.Koele@spambob.com             |                                | PM        |
| Delen         | Koendert   | € 20,63                | € 80,00        | €-59,37      | Oelen                    | Koendert                             | Koendert. Oelen @mailnator.com      |                                |           |
| lietbergen    | Gerlinda   | € 691,58               | € 639,58       | € 52,00      | 17/02/2014 Rietbergen    | Gerinda                              | Gerlinda.Rietbergen@pookmail.com    |                                | PM        |
| loerdink      | Laurette   | € 21,46                | €0,00          | € 21,46      | 19/11/2013 Roerdink      | Laurette                             | Laurette.Roerdink@mailinator.com    |                                | PM        |
| loerdink      | Sivar      | € 282,12               | € 183,00       | € 99,12      | 3/10/2013 Roerdink       | Sivar                                | Sivar.Roerdink@dodgit.com           |                                | PM        |
| cheeren       | Monja      | € 680,98               | € 564,73       | € 116,25     | 31/12/2012 Scheeren      | Monja                                | Monja.Scheeren@spambob.com          |                                | PM        |
| teen          | Matthias   | € 181,00               | €0,00          | € 181,00     | 21/11/2013 Steen         | Matthias                             | matthias@atx.be                     |                                | PM        |
| rompert       | Jamila     | € 42,00                | € 20,00        | € 22,00      | 12/02/2014 Trompert      | Jamila                               | Jamilla.Trompert@dodgit.com         |                                | PM        |
| unenburg      | E          | € 21,76                | €0,00          | € 21,76      | 21/11/2013 Tuinenburg    | E                                    | El.Tuinenburg@spambob.com           |                                | PM        |
| an den Toorn  | Anouschka  | € 72,00                | € 20,00        | € \$2,00     | 17/02/2014 van den Toorn | Anouschka                            | Anouschka.van den Toorn@spambob.com | 1                              | PM        |
| ian der Sande | Robine     | €83,33                 | €0,00          | €83,33       | 21/11/2013 van der Sande | Robine                               | Robine.van der Sande@dodgit.com     |                                | PM        |
| an der Sloot  | Gigi       | € 2 240,61             | €0,00          | € 2 240,61   | 21/11/2013 van der Sloot | Gigi                                 | Gigi.van der Sloot@trashymail.com   |                                | PM        |
| an Diemen     | Nizar      | € 32,28                | €0,00          | € 32,28      | 21/11/2013 van Diemen    | Nizar                                | Nizar.van Diemen@mailinator.com     |                                | PM        |
| an Diemen     | Wesje      | € 179,51               | € 149,50       | € 30,01      | 21/11/2013 van Diemen    | Wesje                                | Wiesje.van Diemen Ødodgit.com       |                                | PM        |
| an Vimmeren   | Jort       | € 909,83               | €711,00        | € 198,83     | 24/09/2013 van Vimmeren  | Jort                                 | Jort.van Vimmeren@mailinator.com    |                                | PM        |
|               |            | € 13124,35             | € 7687,41      | € 5436,94    |                          |                                      |                                     |                                |           |

- Open sinds: de datum van het langst openstaande bedrag
- Gegevens van de financieel verantwoordelijke. Als er een financieel verantwoordelijke ingesteld is voor een patiënt worden de gegevens van de financieel verantwoordelijke weergegeven. Als er geen financieel verantwoordelijke is ingesteld, worden de gegevens van de verantwoordelijke getoond. Indien ook geen verantwoordelijke werd ingesteld ziet u de gegevens van de patiënt zelf.
  - Naam f.v.:
  - Voornaam f.v.
  - Telefoon f.v.
  - Gsm f.v.
  - E-mail f.v.
  - Firma f.v.
- Laatste herinnering: de datum waarop het laatste een betalingsherinnering gestuurd is via het openstaande betalingen scherm
- Verstrekker: als gezocht wordt voor alle verstrekkers, staan hier de verstrekkers waarvoor een getuigschrift of ereloonnota openstaat

# Betalingsherinnering

Via het scherm met openstaande betalingen kan een betalingsherinnering naar meerdere patiënten verstuurd worden. Als u verschillende patiënten selecteert, kunt u een brief, e-mail, sms of etiket openen via de respectievelijke knoppen op de werkbalk.

De volgende parameters zijn beschikbaar:

- Behandelingen: datum, omschrijving, rizivnummer, bedrag, tussenkomst, opleg en getuigschrift-nummer van alle openstaande behandelingen van de patiënt.
- [openstaand\_sinds]: deze parameter komt overeen met de kolom *Open sinds*.
- Patiënt -> Data -> [laatste\_betalingsherinnering]: de datum waarop het laatste een betalingsherinnering gestuurd is via het openstaande betalingen scherm

| 🕂 🖶 Betaling toevoegen 🛛 🏹 🕞 E-mail 📄 Brief 🐧 Sms 📑 Etik | 💕 Patiëntfiche 🛛 🖅 Patiëntgegevens 🛛 🔀 🍚 Afdrukken |
|----------------------------------------------------------|----------------------------------------------------|
|----------------------------------------------------------|----------------------------------------------------|

# Recall versturen

Klik links onderaan in het hoofdscherm op de knop Recall

| 🕵 Patiënten overzicht |
|-----------------------|
| 🔨 Agenda              |
| ዿ Recall              |
| 🔗 Financieel          |
| 📁 To do               |
| Rapporten             |

Links bovenaan kan u een periode kiezen waarvoor u de recall wil verzenden. Er zijn een aantal standaardperiodes beschikbaar, maar u kan uiteraard ook een zelf bepaalde periode invullen.

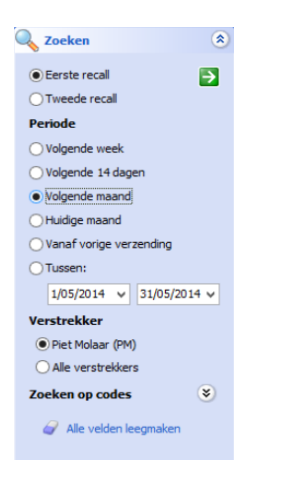

Selecteer bv: volgende maand en klik op de groene pijl.

Let erop dat de recall per tandarts gebeurt. De lijst die u terugkrijgt is enkel de lijst van patiënten voor de actieve verstrekker. Indien u ingelogd bent als hoofdverstrekker heeft u de mogelijkheid om in het zoekscherm aan te vinken dat u de recall wilt opvragen voor 'Alle verstrekkers'.

| 112/2013         12/06/2014 Mevr.         26         Brief           1/2013         24/01/2011 0/5/2014 Dir.         26         Brief           1/2013         25/05/2014 Minheer         26         Brief           11/2013         13/08/2012         29/05/2014 Minheer         26         Brief           11/2013         13/08/2012         29/05/2014 Minheer         26         Brief           12/2013         23/05/2014 Dir.         26         Brief         2/2013           12/2013         25/05/2014 Mevr.         26         Brief           12/2013         25/05/2014 Mevr.         26         Brief           2/2013         5/05/2014 Mevr.         26         Ernall           2/2013         5/05/2014 Mevr.         26         Ernall           12/2013         2/06/2014 Mevr.         26         Ernall           12/2013         2/05/2014 Mevr.         26         Ernall           12/2013         2/05/2014 Mevr.         26         Ernall           12/2013         2/05/2014 Dir         26         Ernall           1/2013         8/05/2014 Mevr.         26         Ernall           1/2013         8/05/2014 Mevr.         26         Ernall      | atste bezoek | Laatste recal | Plannen op | Aanspr.  | Naam 🛆        | Voornaam 🛆 | Periode | Voorkeurtype | Emailadres   |
|----------------------------------------------------------------------------------------------------|--------------|---------------|------------|----------|---------------|------------|---------|--------------|--------------|
| 1/2013         24/03/2011         8/05/2014         Div.         26         Brief           1/2013         23/05/2014         Mynheri         26         Brief           1/2013         12/06/2012         29/05/2014         Div.         26         Brief           1/2013         23/05/2014         Div.         26         Brief         Brief           1/2013         21/11/2013         25/05/2014         Div.         26         Brief           1/2/2013         25/05/2014         Div.         26         Brief           1/2/2013         3/12/2012         26/05/2014         Merv.         26         E-mail           2/2/013         5/05/2014         Merv.         26         E-mail         2/2/2/2           1/2/2013         5/05/2014         Merv.         26         E-mail         2/2/2/2           1/2/2013         5/05/2014         Merv.         26         E-mail         2/2/2/2           1/2/2013         2/05/2014         Merv.         26         E-mail         2/2/2           1/2/2013         8/05/2014         Merv.         26         E-mail         2/2/2           1/2/2013         8/05/2014         Merv.         26         E-mail | /12/2013     |               | 12/06/2014 | Mevr.    | Tak .         | Eyene .    | 26      | Brief        |              |
| 12/2013         26/06/2014 Mighheer         26         Brief           11/2013         13/08/2012         29/05/2014 Div.         26         Brief           12/2013         21/11/2013         26/06/2014 Div.         26         Brief           12/2013         21/11/2013         26/06/2014 Mev.         26         Brief           12/2013         26/06/2014 Mev.         26         Brief           12/2013         26/06/2014 Mev.         26         E-mail           2/2013         5/06/2014 Mev.         26         E-mail           12/2013         27/06/2014 Mev.         26         E-mail           12/2013         8/05/2014 Mev.         26         E-mail           12/2013         8/05/2014 Mev.         26         E-mail           12/2013         8/05/2014 Mev.         26         E-mail           12/2013         8/05/2014 Mev.         26         E-mail           12/2013         8/05/2014 Mev.         26         E-mail           12/2013         8/05/2014 Mev.         26         E-mail                                                                                                    | 11/2013      | 24/01/2011    | 8/05/2014  | Dhr.     | feers .       | funds -    | 26      | Brief        |              |
| 11/2013         13/08/2012         29/05/2014 Dhr.         26         Brief           12/2013         21/12/2012         26/05/2014 Dhr.         26         Brief           12/2013         21/12/2012         26/05/2014 Mevr.         26         Brief           12/2013         3/12/2012         26/05/2014 Mevr.         26         Brief           12/2013         26/05/2014 Mevr.         26         Ermail           2/2/013         5/05/2014 Mevr.         26         Ermail           12/2013         27/06/2014 Mevr.         26         Ermail           12/2013         27/06/2014 Mevr.         26         Ermail           12/2013         8/05/2014 Mevr.         26         Ermail           12/2013         8/05/2014 Dr         26         Ermail           1/2013         8/05/2014 Dr         26         Ermail           1/2013         8/05/2014 Dr         26         Ermail                                                                                                    | /12/2013     |               | 26/06/2014 | Mijnheer | fragers -     | 24         | 26      | 📄 Brief      |              |
| 12/2013         21/11/2013         26/06/2014 Div.         26         Brief           12/2013         3/12/2012         26/06/2014 Mevr.         26         Brief           12/2013         3/12/2012         26/06/2014 Mevr.         26         E-mail           2/2013         5/06/2014 Mevr.         26         E-mail           2/2013         5/06/2014 Mevr.         26         E-mail           12/2013         27/06/2014 Mevr.         26         E-mail           12/2013         27/06/2014 Mevr.         26         E-mail           12/2013         8/05/2014 Div         26         E-mail           1/2013         8/05/2014 Div         26         E-mail           1/2013         8/05/2014 Mevr.         26         E-mail                                                                                                    | 11/2013      | 13/08/2012    | 29/05/2014 | Dhr.     | De-std        | Danish .   | 26      | Brief        |              |
| 12/2013         3/12/2012         26/06/2014 Mevr.         26         □ Brief           12/2013         26/06/2014 Mevr.         26         □ E-mail           2/2013         5/06/2014 Mevr.         26         □ E-mail           2/2013         5/06/2014 Mevr.         26         □ E-mail           2/2013         5/06/2014 Mevr.         26         □ E-mail           2/2013         8/05/2014 Mevr.         26         □ E-mail           2/2013         8/05/2014 Mevr.         26         □ E-mail           2/2013         8/05/2014 Mevr.         26         □ E-mail           2/2013         8/05/2014 Mevr.         26         □ E-mail                                                                                                    | 2/2013       | 21/11/2013    | 26/06/2014 | Dhr.     | 0.00          | Ange -     | 26      | 📄 Brief      |              |
| 12/2013         26/06/2014         Meyr.         26         E-mail           2/2013         5/06/2014         Meyr.         26         E-mail           12/2013         27/05/2014         Meyr.         26         E-mail           12/2013         27/05/2014         Meyr.         26         E-mail           1/2013         8/05/2014         Ohr         26         E-mail           1/2013         8/05/2014         Ohr         26         E-mail           1/2013         8/05/2014         Ohr         26         E-mail                                                                                                    | 12/2013      | 3/12/2012     | 26/06/2014 | Mevr.    | -             | Table 1    | 26      | 📄 Brief      | 1000         |
| 2013         \$06/2014         Mevr.         26         E-mail           2/2013         27/06/2014         Mevr.         26         E-mail           2/2013         8/05/2014         Mevr.         26         E-mail           2013         8/05/2014         Mevr.         26         E-mail           2013         8/05/2014         Mevr.         26         E-mail           2013         8/05/2014         Mevr.         26         E-mail                                                                                                    | 2/2013       |               | 26/06/2014 | Mevr.    | frontings.    | Carrol     | 26      | 🖂 E-mail     | Carlos Maria |
| 2/2013 27/06/2014 Mevr. 26 G E-mail<br>/2013 8/05/2014 Dhr 26 G E-mail<br>/2013 8/05/2014 Mevr. 26 G E-mail                                                                                                    | /2013        |               | 5/06/2014  | Mevr.    | <b>Number</b> | terms .    | 26      | 🖂 E-mail     |              |
| /2013 8/05/2014 Dhr 26 ⊡ E-mail<br>2013 8/05/2014 Mevr. 26 ⊡ E-mail                                                                                                    | 2/2013       |               | 27/06/2014 | Mevr.    | incohener.    | Permitten  | 26      | 🖂 E-mail     | -            |
| /2013 8/05/2014 Mevr. 26 E-mail                                                                                                    | 2013         |               | 8/05/2014  | Dhr      | failer .      | franket.   | 26      | 🖂 E-mail     | Aug. 10      |
|                                                                                                    | 2013         |               | 8/05/2014  | Mevr.    | -             | 100        | 26      | 🖂 E-mail     | ALC: NO.     |
| /2013 10/01/2011 6/06/2014 MeVr. 26 🖂 E-mail                                                                                                    | /2013        | 10/01/2011    | 6/06/2014  | Mevr.    | -             | 100        | 26      | 🖂 E-mail     | -            |
| 2/2013 26/06/2014 Dhr 26 🖂 E-mail                                                                                                    | 2/2013       |               | 26/06/2014 | Dhr      | -             | 1000       | 26      | 🖂 E-mail     |              |
| 1/2013 29/05/2014 Mevr. 26 🕞 E-mail                                                                                                    | 1/2013       |               | 29/05/2014 | Mevr.    | -             | -          | 26      | 🖂 E-mail     | -            |
| 1/2013 29/05/2014 Dhr. 26 🖂 E-mail                                                                                                    | 1/2013       |               | 29/05/2014 | Dhr.     | -             | 1000       | 26      | 🖂 E-mail     |              |

Merk hierbij op dat de recall-lijst gesorteerd wordt op voorkeurtype. Zo kan u makkelijk groep per groep versturen:

| Laatste bezoek | Laatste recall | Plannen op | Aanspr.  | Naam 🛛 🛆  | Voornaam 🛆 | Periode | Voorkeurtype 🛆 | Emailadres                  |
|----------------|----------------|------------|----------|-----------|------------|---------|----------------|-----------------------------|
| 12/12/2013     |                | 12/06/2014 | Mevr.    | 140       | Eyene .    | 26      | 📄 Brief        | Core Mit Beparies con       |
| 7/11/2013      | 24/01/2011     | 8/05/2014  | Dhr.     | feet to   | funds -    | 26      | Brief          | foreit berofigariek on      |
| 26/12/2013     |                | 26/06/2014 | Mijnheer | fragers . | 24         | 26      | Brief          | In Approximation            |
| 28/11/2013     | 13/08/2012     | 29/05/2014 | Dhr.     | file and  | Danker     | 26      | Brief          | Danks Renatiginally rail or |
| 26/12/2013     | 21/11/2013     | 26/06/2014 | Dhr.     | 1.0       | 10         | 26      | Brief          | kop. Indelhadrater con      |
| 26/12/2013     | 3/12/2012      | 26/06/2014 | Mevr.    | 1.0       | Table 1    | 26      | Brief          | fahil independents can      |
| 26/12/2013     |                | 26/06/2014 | Mevr.    |           |            | 26      | 🗟 E-mail       | Carrier Disease Baseries 1  |
| 5/12/2013      |                | 5/06/2014  | Mevr.    |           |            | 26      | 🗟 E-mail       |                             |
| 27/12/2013     |                | 27/06/2014 | Mevr.    |           |            | 26      | 🗟 E-mail       |                             |
| 7/11/2013      |                | 8/05/2014  | Dhr      |           |            | 26      | 🗟 E-mail       |                             |
| 7/11/2013      |                | 8/05/2014  | Mevr.    |           |            |         | 🗟 E-mail       |                             |
| 5/12/2013      | 10/01/2011     | 6/06/2014  | Mevr.    |           |            |         | 🗟 E-mail       |                             |
| 26/12/2013     |                | 26/06/2014 | Dhr      |           |            |         | 🗟 E-mail       |                             |
| 28/11/2013     |                | 29/05/2014 | Mevr.    |           |            | 26      | 🗟 E-mail       |                             |
|                |                | 20/05/2014 | Dbr      |           |            | 26      | 🛱 E-mail       |                             |

Selecteer een groep gebruikers, bijvoorbeeld alle patiënten met voorkeur Email.

Ga als volgt te werk: klik de eerste patiënt aan zodat deze "blauw" gekleurd wordt.

Hou dan de shift-toets ingedrukt (dat is de toets waarmee u hoofdletters maakt) en klik de laatste patiënt aan van uw selectie. Resultaat zoals hierboven, u heeft nu een selectie gemaakt van een aantal patiënten die u nu een recall via e-mail kan versturen.

Klik linksboven op het knopje Email

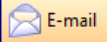

|                                                                                                    |                                               | Recall - E-mail                         |   | - 🗆 🗙                                                                           |  |  |  |  |
|----------------------------------------------------------------------------------------------------|-----------------------------------------------|-----------------------------------------|---|---------------------------------------------------------------------------------|--|--|--|--|
| Start Invoegen Be                                                                                                    | eld                                           |                                         |   |                                                                                 |  |  |  |  |
| Mappen A A X<br>Nederlands Frans<br>Documenten                                                                                                    | Van:<br>Aan<br>Verzenden<br>BCC               | [patient_emailadres]                    | > | Parameters A X ×<br>Nederlands Frans<br>Vandaag<br>Verstrekker<br>is Instelling |  |  |  |  |
| 중 G anspraken<br>승 C briefhoofd<br>- 숫 B Consult<br>- 숯 C endo                                                                                                    | •                                             | Patient                                 |   |                                                                                 |  |  |  |  |
| Herinnering afspraak     Sefer ecall     Sefer ecall     Sefere ecall     Sefere ecall     Sefere ecall |                                               |                                         |   |                                                                                 |  |  |  |  |
| Beeldvorming                                                                                                    | Beeldvorming • • • × Beste [patient_voornaam] |                                         |   |                                                                                 |  |  |  |  |
| Beeklvorming Schermen                                                                                                    | >                                             | Parameters Contacten<br>Patienten • 0 × |   |                                                                                 |  |  |  |  |
| Pagina: 1 van 1 Lijn 22 Kolor                                                                                                    | n 25                                          |                                         |   | 0 CAPS NUM SCRL                                                                 |  |  |  |  |

U krijgt de standaard recall-email te zien met rechts-onderaan de lijst van patiënten die u net geselecteerd heeft. Pas de tekst zonodig aan en klik op verzenden.

Bij het succesvol verzenden van de email(s) word(t)(en) deze ingevuld in de communicatie-fiche van de patiënt opgeslagen. De datum laatste recall wordt ook automatisch vervangen naar de datum van vandaag. Indien 1 of meerdere mails niet succesvol verstuurd werden zal u een melding hiervan krijgen.

Wanneer u terugkeert naar het recall venster kan u door opnieuw te klikken op de groene pijl de nog resterende recalls te zien krijgen, waaronder ook de mails die niet verstuurd werden (foutief mailadres).

# Gerelateerde artikels

2e recall Verstuurde recalls Recall vs agenda afspraak

# Verstuurde recalls

# **Overzicht verstuurde recalls**

Om een lijst op te vragen van de verstuurde recalls, klikt u op Verstuurde recalls (1) in het recallscherm. U kan zoeken op een periode door een maand en een jaar in te geven (2) en op de groene zoekknop te klikken (3). Het is niet verplicht om de maand in te vullen.

Als u de maand leeg maakt (met backspace), worden alle recalls van het ingevulde jaar weergegeven.

De rood gekleurde vakken zijn patienten die (nog) niet op consultatie gekomen zijn sedert het versturen van de recall.
 De groen gekleurde vakken zijn patienten die ook nog niet op consultatie gekomen zijn, maar wel een afspraak hebben in de agenda.

3) De patienten die wel al geweest zijn na deze recall staan in het wit.

In de kolom 2de recall kunt u zien of de verstuurde recall een eerste of een tweede recall was.

| Bestand Beeld Ga naar Instellingen He | elp 🛛 U bent ingelo | gd als Piet Molaar (Pl | M)         |           | •                      |               |                  |                       |
|---------------------------------------|---------------------|------------------------|------------|-----------|------------------------|---------------|------------------|-----------------------|
| 🕞 E-mail 📄 Brief 🐧 Sms 📑 Et           | iket 🛛 阙 Voorke     | ur e-mail 🛛 📄 Voor     | keur brie  | F 😵       | Voorkeur sms 🛛 🞅       | 🤊 🍯 Pati      | iëntfiche 🏾 🌆 Pa | tiëntgegevens         |
| Recall                                | Verstuurd           | e recalls              |            |           |                        |               |                  |                       |
| Kies een onderdeel 🛞                  | Recall datum        | А Туре А               |            |           |                        |               |                  |                       |
| 😟 Recalls verzenden                   | Laatste bezoek      | Geplande afspraak      | 2de reca   | II Aanspr | . Naam 🔺               | Voornaam      | A Periode 2de re | call Per. Voorkeurtyp |
| 🐼 Verstuurde recalls 1                | Recall datum :      | donderdag 16 oktobe    | er 2008 (A | antal: 27 | 0                      |               |                  |                       |
|                                       |                     |                        |            |           |                        |               |                  |                       |
| Xoeken 🛞                              | Type : Brie         | f (Aantal: 19)         | _          | ph.       |                        | 10.00         | ~                | ar 🔿 r                |
| Periode:                              | 18/11/2008          |                        |            | Dhr.      | matter mark            | Apre 1        | 26               | 26 🖂 E-mail           |
| 2 October 🗸 2008 🐴 📑 3                | 2/11/2008           |                        | -          | Maur      | (Trickerster           | Course .      | 20               | 20 i Drier            |
|                                       | 8/04/2008           |                        |            | Dbr.      | De Bastler             | Lan.          | 20               | 26 Brief              |
| Zoeken op codes 🛛 😵                   | 25/11/2008          |                        | - H        | Meyr.     | The Subsectivelyness   | Name of       | 26               | 26 🕞 E-mail           |
|                                       | 16/04/2008          | 24/12/2008             |            | Dhr       | (Tax Arbitis           | Hartfree      | 26               | 26 Brief              |
| Alle Velden leegmaken                 | 15/04/2008          | 24/12/2008             |            | Dhr       | (Tax Webb)             | Share         | 26               | 26 📄 Brief            |
|                                       | 3/12/2008           |                        |            | Dhr.      | Cherrower Fallowers    | Owned         | 26               | 26 📄 Brief            |
|                                       | 26/04/2008          |                        |            | Mevr.     | (Disert)               | Hatteller     | 26               | 26 📄 Brief            |
|                                       | 4/12/2008           |                        |            | Mej.      | Manifestry             | (evaluat      | 26               | 26 📄 Brief            |
|                                       | 23/12/2008          |                        |            | Mevr.     | Mariakhara             | Maria         | 26               | 26 📄 Brief            |
|                                       | 19/04/2008          |                        |            | Mevr.     | Russille               | (Harlaser)    | 26               | 26 📄 Brief            |
|                                       | 4/11/2008           |                        |            | Mevr.     | Schegere:              | Marijke       | 26               | 26 📄 Brief            |
|                                       | 26/05/2010          |                        |            | Mevr.     | Steelbrager            | GBerle        | 26               | 26 📄 Brief            |
|                                       | 26/05/2010          |                        |            | Mevr.     | Har (Tac Hilson Halles | <b>Belsen</b> | 18               | 18 📄 Brief            |
|                                       | 9/04/2008           | 29/12/2008             |            | Mevr.     | Var (Henrikanski)      | Celle         | 26               | 26 📄 Brief            |
|                                       | 26/05/2010          |                        |            | Dhr       | Ver de Seler           | Childen       | 26               | 26 📄 Brief            |
|                                       | 26/05/2010          |                        |            | Juffr.    | Vier-Ser Selver        | Carrorite     | 26               | 26 📄 Brief            |
|                                       | 15/04/2008          |                        |            | Dhr.      | Variability            | Lat           | 26               | 26 📄 Brief            |
|                                       | C Trans Con         | al (Appendix 70        |            |           |                        |               |                  |                       |
|                                       | 21/01/2009          | ali (Adrital: 7)       |            | Dhr       | 2.0                    | Record        | 26               | 26 🔿 E-mail           |
| C Patiënten overzicht                 | 4/12/2008           |                        |            | Dhr       | Records in             | Charles       | 26               | 26 🖂 E-mail           |
| as Patienten overzicht                | 1/05/2008           |                        | П          | Dhr       | (Marri)                | Allera        | 26               | 26 🖂 E-mail           |
| 12 Agenda                             | 13/11/2008          |                        |            | Mei.      | (Prant)                | (Bridge       | 26               | 26 🖂 E-mail           |
| d                                     | 22/04/2008          |                        |            | Meyr.     | Lansage 1              | Calles        | 26               | 26 🖂 E-mail           |
| & Recall                              | 5/11/2008           |                        |            | Mevr.     | Historia               | Sandra        | 26               | 26 🖂 E-mail           |
| 😝 Financieel                          | 1/12/2008           |                        |            | Dhr       | Netherstern            | Garriel       | 26               | 26 🖂 E-mail           |

Vanuit dit scherm kunt u ook een nieuwe herinnering versturen. Selecteer daarvoor de patiënten waarnaar je de tweede recall wilt versturen en klik daarna op E-mail, Brief of Sms.

# Afspraak maken

Eerst zoekt u naar de geschikte datum voor de patiënt door te **navigeren naar andere datums**. Van zodra u de geschikte datum en uur heeft gevonden maakt u een rechter muisklik op de beschikbare plaats.

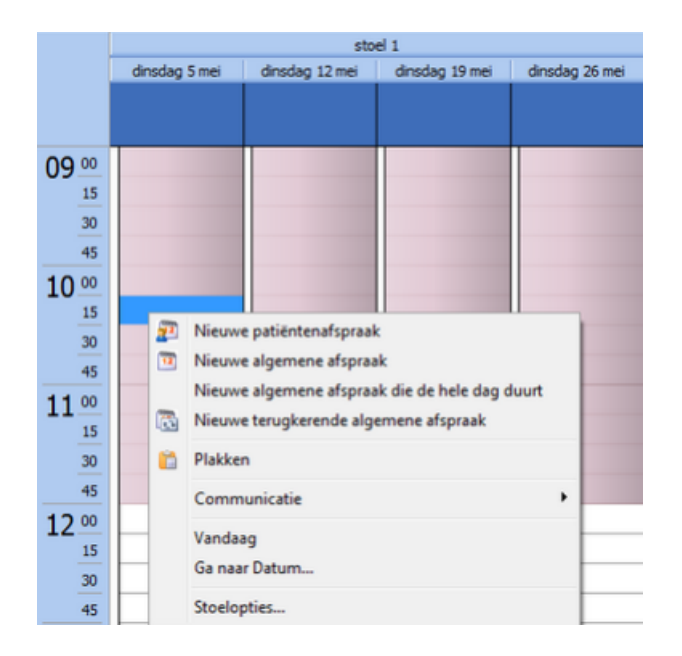

U kan kiezen voor een nieuwe patiëntenafspraak.

De patiënt naam van de laatst geopende patiëntfiche wordt automatisch ingevuld in de afspraak. Maar u kan deze ook nog handmatig veranderen of u kan ook een nieuwe patiënt aanmaken.

| E. |     | -  |   |   |  |
|----|-----|----|---|---|--|
|    | . 4 | -  |   |   |  |
|    |     |    | 5 |   |  |
|    | 1   | 80 |   | 1 |  |
|    |     |    |   |   |  |
|    |     |    |   |   |  |

U klikt op het icoontje en vervolgens kan u gegevens invullen. De enige verplichte velden zijn naam en voornaam, maar het gsm-nummer invullen kan ook handig zijn voor uzelf.

De verstrekker gekoppeld aan de stoel wordt ingevuld als verstrekker voor de afspraak. Eventueel kan ook een **assistent(e) gekoppeld worden aan de afspraak**.

| <del>,,,,,,</del> | Type afspraak:           | <ul> <li>Patiëntenafspraak</li> </ul> | O Algemene afspraak |   |
|-------------------|--------------------------|---------------------------------------|---------------------|---|
| <b>3</b> 2        | Patiënt:<br>Verstrekker: | Mies Gingiva (MG)                     |                     | • |
|                   | Assistent(e):            | Niets geselecteerd                    |                     | • |

Vervolgens kan u ofwel een onderwerp zelf intypen of u kan gebruik maken van de labels. U selecteert een label uit de lijst (of maakt een nieuw label door te gaan naar *labels bewerken*). Het onderwerp wordt automatisch ingevuld. Indien er een **tijd gekoppeld is aan het label** zal ook dit automatisch ingevuld worden.

| rype<br>Patie<br>Vers<br>Assis<br>anderwerp<br>cate:<br>signtijd:<br>signtijd | pe afspraak:<br>tiënt:<br>rstrekker:<br>sistent(e):<br>05/2015<br>05/2015<br>05/2015<br>061    | Patiëntenafspr Mies Gingiva (MG) Niets geselecteerd      I0:15     I0:30      Tijd weer | Duur:               | O Algemene afspr<br>15 minuten<br>rt hele dag | aak | Label:<br>Geen<br>Rasdoleging<br>plaatsen<br>Extractie<br>headgear plaatsen<br>Endo<br>Prothese<br>Kroon en brugwerk<br>Stomatologie<br>DPS1<br>DPS1<br>Andere              |  |
|----------------------------------------------------------------------------------------------------|------------------------------------------------------------------------------------------------|-----------------------------------------------------------------------------------------|---------------------|-----------------------------------------------|-----|----------------------------------------------------------------------------------------------------|--|
| Patié<br>Vers<br>Assie<br>nderwerp Raa<br>cate:<br>sightjid: 5/0:<br>ndtijd: 5/0:<br>ndtijd: 5/0:<br>l Herinnering: 15 m                                                                                                    | tient:<br>rstrekker:<br>sistent(e):<br>aadpleging<br>05/2015<br>05/2015<br>05/2015<br>05/2015  | Mies Gingiva (MG)<br>Niets geselecteerd                                                 | Duur:               | 15 minuten<br>rt hele dag                     |     | Geen       Paasbieging       plaatsen       Extractie       headgeær plaatsen       Endo       Prothese       Kroon en brugwerk.       Stomatologie       DPSI       Andere |  |
| Vers<br>Assi<br>nderwerp Raa<br>catie:<br>sightijd: 5/0<br>oel: stor<br>Herinnering: 15 m                                                                                                    | rstrekker:<br>sistent(e):<br>aadpleging<br>05/2015<br>05/2015<br>05/2015<br>oel 1<br>5 minuten | Mies Gingiva (MG)<br>Niets geselecteerd<br>10:15<br>10:30                               | Duur:               | 15 minuten<br>rt hele dag                     | •   | Raadoptopio       plaatsen       Extractie       headgear plaatsen       Endo       Prothese       Kroon en brugwerk.       Stomatologie       DPS1       Andere            |  |
| Assi<br>nderwerp Raa<br>catie:<br>sightjid: 5/0<br>oel: stor<br>Herinnering: 15 m                                                                                                    | sistent(e):<br>aadpleging<br>05/2015<br>05/2015<br>05/2015<br>xxel 1<br>5 minuten              | Niets geselecteerd                                                                      | Duur:               | 15 minuten<br>rt <u>h</u> ele dag             | •   | Extractie<br>headgear plaatsen<br>Endo<br>Prothese<br>Kroon en brugwerk.<br>Stomatologie<br>DPSI<br>Andere                                                                  |  |
| nderwerp Raa<br>catie:<br>sgintijd: 5/0:<br>ndtijd: 5/0:<br>oel: stor<br>Herinnering: 15 f                                                                                                    | aadpleging<br>105/2015<br>105/2015<br>ixel 1<br>i minuten                                      | <ul> <li>10:15</li> <li>10:30</li> <li>Tijd weer</li> </ul>                             | Duur:               | 15 minuten<br>rt <u>h</u> ele dag             |     | headgear plaatsen<br>Endo<br>Prothese<br>Kroon en brugwerk<br>Stomatologie<br>DPSI<br>Andere                                                                                |  |
| nderwerp Raa<br>catie:<br>sgintijd: 5/0:<br>dtijd: 5/0:<br>oel: stor<br>] Herinnering: 15 f                                                                                                    | os/2015<br>05/2015<br>06l 1<br>5 minuten                                                       | <ul> <li>10:15</li> <li>10:30</li> <li>Tijd weer</li> </ul>                             | Duur:               | 15 minuten<br>rt <u>h</u> ele dag             | •   | Prothese<br>Kroon en brugwerk<br>Stomatologie<br>DPSI<br>Andere                                                                                                    |  |
| catie: 5/02<br>sginttjd: 5/02<br>oel: \$tor<br>I Herinnering: 15 r                                                                                                    | 105/2015<br>105/2015<br>ixel 1<br>5 minuten                                                    | <ul> <li>10:15</li> <li>10:30</li> <li>Tijd weer</li> </ul>                             | Duur:               | 15 minuten<br>rt <u>h</u> ele dag             |     | Kroon en brugwerk<br>Stomatologie<br>DPSI<br>Andere                                                                                                    |  |
| kgintijd: 5/03<br>ndtijd: 5/03<br>oel: stor                                                                                                    | 05/2015<br>05/2015<br>xxel 1                                                                   | <ul> <li>10:15</li> <li>10:30</li> <li>Tijd ween</li> </ul>                             | Duur:               | 15 minuten<br>rt <u>h</u> ele dag             |     | Stomatologie<br>DPSI<br>Andere                                                                                                    |  |
| gyntyd: 5/0:<br>ndtijd: 5/0:<br>oel: stor                                                                                                    | 05/2015<br>05/2015<br>xxel 1                                                                   | <ul> <li>10:15</li> <li>10:30</li> <li>Tijd ween</li> </ul>                             | Duur:               | 15 mnuten<br>rt <u>h</u> ele dag              |     | Andere                                                                                                    |  |
| oel: stor                                                                                                    | toel 1                                                                                         | Tijd weer                                                                               | Duu                 | rt <u>h</u> ele dag                           |     |                                                                                                    |  |
| oel: stor                                                                                                    | toel 1<br>5 minuten                                                                            | <ul> <li>Tijd weer</li> </ul>                                                           |                     |                                               |     |                                                                                                    |  |
| ) Herinnering: 15 f                                                                                                    | i minuten                                                                                      | - Tijd weer                                                                             |                     |                                               | -   |                                                                                                    |  |
| Herinnering: 15 m                                                                                                    | 5 minuten                                                                                      | <ul> <li>Tijd weer</li> </ul>                                                           |                     |                                               |     |                                                                                                    |  |
|                                                                                                    |                                                                                                |                                                                                         | ge <u>v</u> en als: | Bezet                                         | •   |                                                                                                    |  |
|                                                                                                    |                                                                                                |                                                                                         |                     |                                               |     |                                                                                                    |  |
|                                                                                                    |                                                                                                |                                                                                         |                     |                                               | *   |                                                                                                    |  |
|                                                                                                    |                                                                                                |                                                                                         |                     |                                               |     |                                                                                                    |  |
|                                                                                                    |                                                                                                |                                                                                         |                     |                                               |     |                                                                                                    |  |
|                                                                                                    |                                                                                                |                                                                                         |                     |                                               |     |                                                                                                    |  |
|                                                                                                    |                                                                                                |                                                                                         |                     |                                               |     |                                                                                                    |  |
|                                                                                                    |                                                                                                |                                                                                         |                     |                                               |     |                                                                                                    |  |
|                                                                                                    |                                                                                                |                                                                                         |                     |                                               |     |                                                                                                    |  |
|                                                                                                    |                                                                                                |                                                                                         |                     |                                               |     |                                                                                                    |  |
|                                                                                                    |                                                                                                |                                                                                         |                     |                                               |     |                                                                                                    |  |
|                                                                                                    |                                                                                                |                                                                                         |                     |                                               | ~   |                                                                                                    |  |
| atste wijziging doo                                                                                                    |                                                                                                |                                                                                         |                     |                                               |     |                                                                                                    |  |
|                                                                                                    | xor:                                                                                           | La                                                                                      | aatste wijziging    | op:                                           |     | Labels bewerken                                                                                                    |  |

Uiteraard kan u het begin en einduur aanpassen en eventuele verder opmerkingen toevoegen.

# Navigeren naar andere datums

# In de agenda navigeren

In de agenda heeft u knoppen om een dag (groen), werkweek (blauw) of maand (paars) verder/terug te gaan.

Als u ineens meerdere weken/maanden wilt navigeren, klapt u het kleine pijltje naar beneden open bij de gewenste navigatieknop. U krijgt vervolgens volgende openklap menu's.

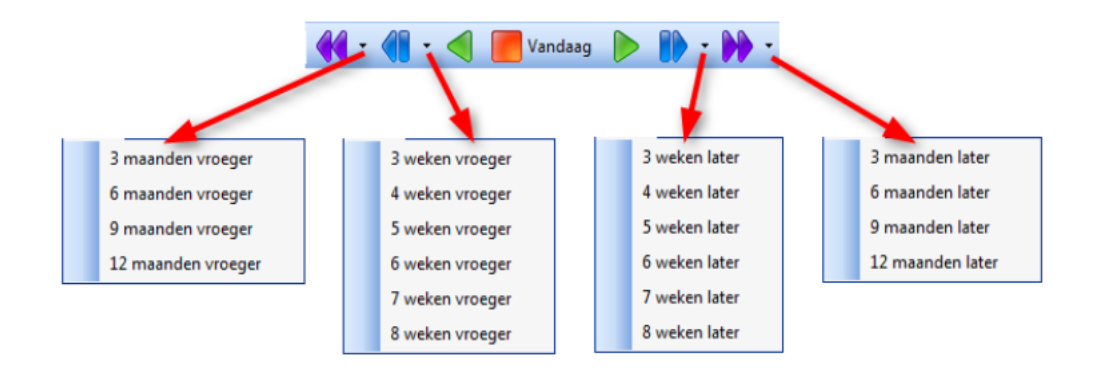

# Navigeren met de beschikbaarheidszoeker

Dezelfde functionaliteit heeft u in de beschikbaarheidszoeker. Zo kunt u de beschikbaarheids-zoeker laten zoeken vanaf bv. vandaag binnen 4 weken.

Klik hiervoor op de datum-navigator knop:

| 1                                |                                     |                                        |                                            |                                             |                                 |                               |                                     |                      |                  |  |
|----------------------------------|-------------------------------------|----------------------------------------|--------------------------------------------|---------------------------------------------|---------------------------------|-------------------------------|-------------------------------------|----------------------|------------------|--|
| MAMAN AMAN                       | d                                   | o 1<br>2<br>3                          | 40                                         | /o:<br>]<br>]                               | 5                               |                               | v<br>120                            | r 11/(<br>240<br>300 | <b>05</b><br>300 |  |
| Z                                | oek                                 | en \                                   | /ani                                       | əf                                          |                                 |                               |                                     |                      |                  |  |
| -                                |                                     |                                        | me                                         | i 20                                        | 15                              |                               | •                                   |                      |                  |  |
| 18<br>19<br>20<br>21<br>22<br>23 | m<br>27<br>4<br>11<br>18<br>25<br>1 | d<br>28<br>5<br>12<br>19<br>26<br>2    | w<br>29<br>6<br>13<br>20<br>27<br>3<br>Var | d<br>30<br>7<br>14<br>21<br>28<br>4<br>ndaa | v<br>1<br>15<br>22<br>29<br>5   | z<br>9<br>16<br>23<br>30<br>6 | z<br>3<br>10<br>17<br>24<br>31<br>7 |                      |                  |  |
| ٧                                | ana                                 | f va                                   | inda                                       | aq                                          |                                 |                               |                                     |                      |                  |  |
|                                  |                                     | 2 v<br>3 v<br>4 v<br>5 v<br>6 v<br>7 v | veki<br>veki<br>veki<br>veki<br>veki       | en v<br>en v<br>en v<br>en v<br>en v        | erd<br>erd<br>erd<br>erd<br>erd | er<br>er<br>er<br>er          |                                     | -                    |                  |  |
|                                  |                                     | 8 v                                    | vek                                        | en v                                        | erd                             | er                            |                                     |                      |                  |  |
| ۷                                | ana                                 | f va                                   | inda                                       | aag                                         |                                 |                               |                                     |                      |                  |  |
|                                  | :                                   | 3 ma                                   | an                                         | den                                         | ver                             | der                           |                                     |                      |                  |  |
|                                  | 6                                   | 5 ma                                   | an                                         | den                                         | ver                             | der                           |                                     |                      |                  |  |
|                                  |                                     | 9 ma                                   | an                                         | den                                         | ver                             | der                           |                                     |                      |                  |  |

12 maanden verder

Het menu dat u hierboven ziet komt nu tevoorschijn. Merk de volgende tekst op in het menu: *Vanaf vandaag* Dit betekent dat de beschikbaarheidszoeker vanaf vandaag + x aantal weken/maanden verder zal beginnen zoeken. Als u in de agenda gepositioneerd staat op een andere dag dan vandaag, zal de tekst 'vandaag' veranderen in de actieve datum van de agenda.

# Navigeren met de kalender

Door op een datum in de kalender te klikken gaat u naar die welbepaalde dag.

| ◀  |    |    | mei  | 20 | 15 |    |    | • |
|----|----|----|------|----|----|----|----|---|
|    | m  | d  | w    | d  | ٧  | z  | z  |   |
| 18 | 27 | 28 | 29   | 30 | 1  | 2  | 3  |   |
| 19 | 4  | 5  | 6    | 7  | 8  | 9  | 10 |   |
| 20 | 11 | 12 | 13   | 14 | 15 | 16 | 17 |   |
| 21 | 18 | 19 | 20   | 21 | 22 | 23 | 24 |   |
| 22 | 25 | 26 | 27   | 28 | 29 | 30 | 31 |   |
|    |    |    |      |    |    |    |    |   |
|    |    |    | juni | 20 | 15 |    |    |   |
|    | m  | d  | w    | d  | ۷  | z  | z  |   |
| 23 | 1  | 2  | 3    | 4  | 5  | 6  | 7  |   |
| 24 | 8  | 9  | 10   | 11 | 12 | 13 | 14 |   |
| 25 | 15 | 16 | 17   | 18 | 19 | 20 | 21 |   |
| 26 | 22 | 23 | 24   | 25 | 26 | 27 | 28 |   |
| 22 | 20 | 30 | 1    | 2  | 3  | 4  | 5  |   |
|    | 20 |    |      |    |    |    |    |   |

U kan ook een selectie van meerder opeenvolgende dagen of weken maken. Hiervoor houdt u de cursor ingedrukt tijdens het maken van de selectie.

|    |    |    | juni | i 20 | 15 |    |    |
|----|----|----|------|------|----|----|----|
|    | m  | d  | W    | d    | ۷  | z  | z  |
| 23 | 1  | 2  | 3    | 4    | 5  | 6  | 7  |
| 24 | 8  | 9  | 10   | 11   | 12 | 13 | 14 |
| 25 | 15 | 16 | 17   | 18   | 19 | 20 | 21 |
| 26 | 22 | 23 | 24   | 25   | 26 | 27 | 28 |
| 27 | 29 | 30 | 1    | 2    | 3  | 4  | 5  |
| 28 | 6  | 7  | 8    | 9    | 10 | 11 | 12 |

Of u kan ook niet opeenvolgende dagen selecteren. Bijvoorbeeld elke dinsdag van deze maand. Dit doet u door de eerste dag te selecteren (bv. 5/05/15)u laat de cursor los, nadien houdt u de ctrl toets ingedrukt en klikt u op de volgende dag.

|    | m  | d  | w  | d  | v  | z  | z  |
|----|----|----|----|----|----|----|----|
| 18 | 27 | 28 | 29 | 30 | 1  | 2  | 3  |
| 19 | 4  | 5  | 6  | 7  | 8  | 9  | 10 |
| 20 | 11 | 12 | 13 | 14 | 15 | 16 | 17 |
| 21 | 18 | 19 | 20 | 21 | 22 | 23 | 24 |
| 22 | 25 | 26 | 27 | 28 | 29 | 30 | 31 |

# 🖻 Mijn afspraken

U kan gemakkelijk uw afspraken voor vandaag zien door te klikken op de knop Mijn afspraken boven in DentAdmin.

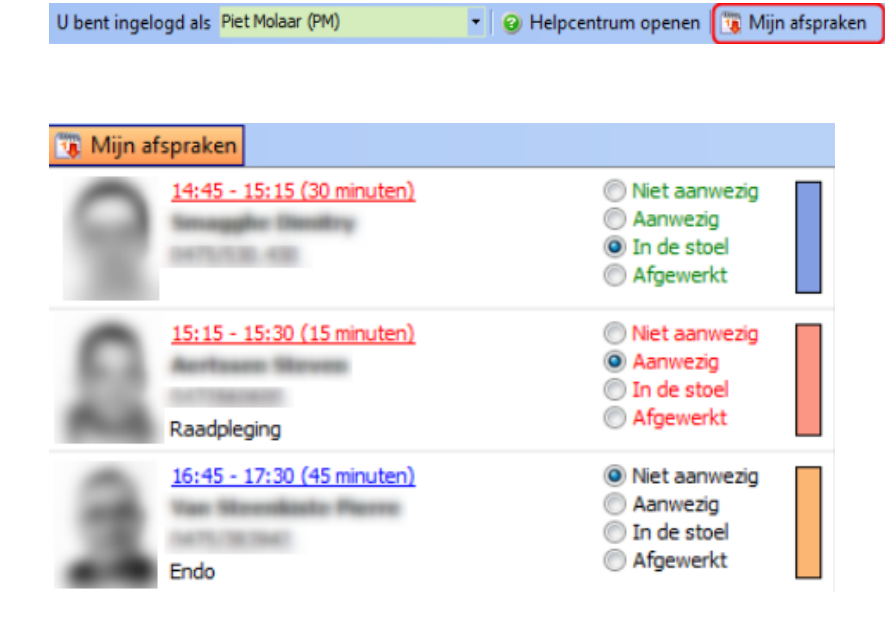

U kan de naam, foto en telefoonnummer van de patiënt zien en de tijd en het onderwerp van de afspraak. Rechts staat het label van de afspraak. En ook de melding of de patiënt reeds aanwezig is, in de stoel zit of afgewerkt is (standaard staat dit op niet aanwezig).

Als u achter bent op de planning, wordt de tijd van deze afspraken in het rood weergegeven. Wanneer u een behandeling ingeeft voor een patiënt zal zijn/haar afspraak niet meer getoond worden.

Door op de tijd te klikken gaat u rechtstreeks naar de afspraak in de agenda. Door op de rest van het kader te klikken wordt de patiëntfiche geopend.

# Patiënten herinneren aan hun afspraak

# Snel e-mail verzenden vanuit agenda

Vanuit de agenda kan u snel een herinneringsmail sturen naar een patiënt. Klik daarvoor rechts op een afspraak en kies *Snel herinneringsmail versturen*. De e-mail wordt onmiddellijk verstuurd. De template die verzonden wordt, kan u terugvinden in de editor onder *e-mails Herinnering afspraak*.

|             | Open                                                                                                    |
|-------------|----------------------------------------------------------------------------------------------------|
|             | Patiëntfiche                                                                                            |
| <b>1</b>    | Patiëntgegevens                                                                                         |
|             | Planning tonen                                                                                          |
|             | Afspraken van patiënt                                                                                   |
|             | Communicatie                                                                                            |
| D           | Snel herinneringssms versturen                                                                          |
|             |                                                                                                    |
| Ř           | Snel herinneringsmail versturen                                                                         |
| ò           | Snel herinneringsmail versturen<br>Afspraken afdrukken                                                  |
| 3           | Snel herinneringsmail versturen<br>Afspraken afdrukken<br>Toon Tijd Als                                 |
| 3           | Snel herinneringsmail versturen<br>Afspraken afdrukken<br>Toon Tijd Als<br>Label                        |
| •           | Snel herinneringsmail versturen<br>Afspraken afdrukken<br>Toon Tijd Als<br>Label<br>Knippen             |
| •<br>•<br>• | Snel herinneringsmail versturen<br>Afspraken afdrukken<br>Toon Tijd Als<br>Label<br>Knippen<br>Kopiëren |

In de agenda wordt op afspraken een email icoontje getoond gelijkaardig aan het gsm icoontje. Dit icoontje geeft aan of de patiënt een e-mailadres heeft of niet. Als een e-mail verstuurd is voor een afspraak, wordt dit weergegeven in het icoontje( groen vinkje kleurt blauw). In het opties scherm (*Instellingen Opties Agenda*) kan onder de tab *Agenda* ingesteld worden of het gsm- of e-mail icoontje weergegeven wordt.

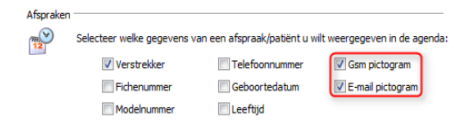

# Herinnering sturen voor de alle afspraken van één dag

klik rechts op een leeg veld in de agenda en kies voor 'communicatie'.

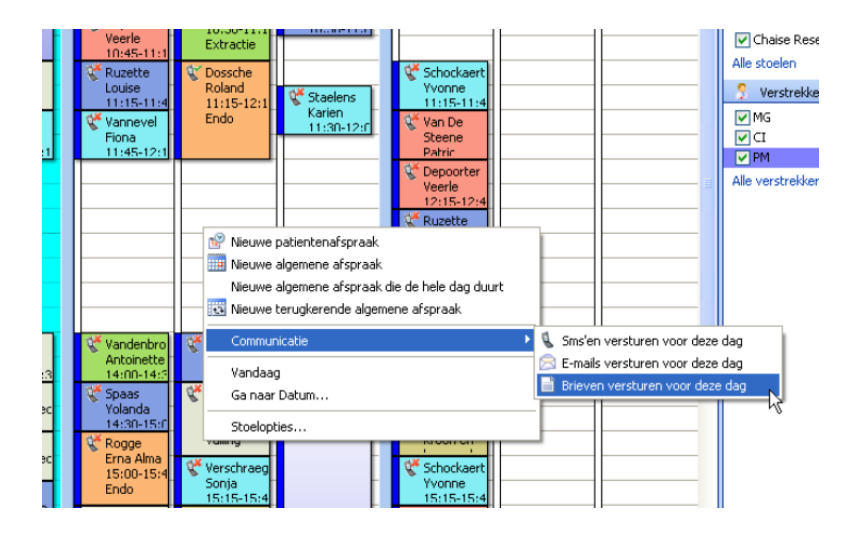

Daar kunt u kiezen wat u wil versturen voor die dag.

DentAdmin opent voor u de gepaste editor (mail-brief-sms) vanwaaruit u slechts nog hoeft te klikken op 'verzenden' en klaar is kees.Kiest u bvb voor E-mail, dan zullen alle patiënten die op de aangeklikte dag een afspraak hebben EN een mailadres, een herinneringsmail toegestuurd krijgen.